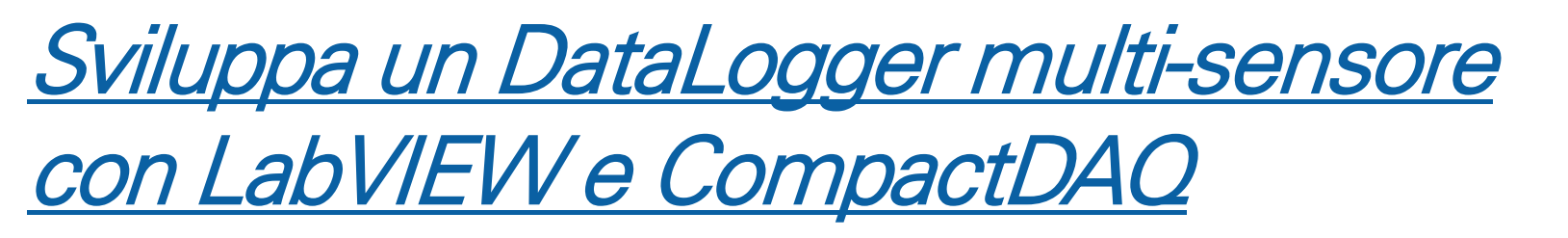

Luca Gallo – Academic & Research Sales Engineer

National Instruments

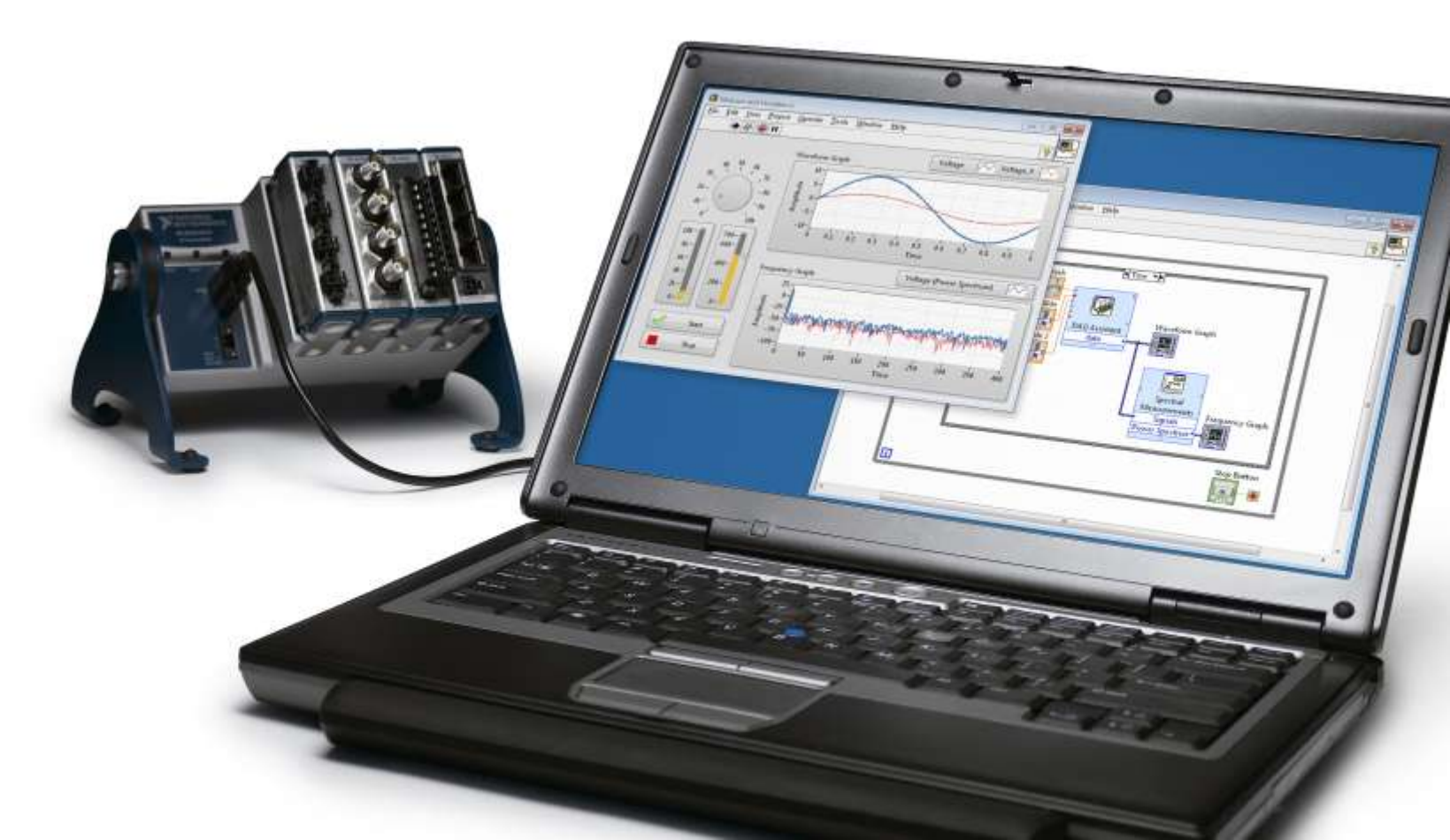

#### Today, We'll Explore:

| The Challenges<br>of Making<br>Measurements                      | Characteristics of Mixed-Measurement Systems         |  |  |  |  |
|------------------------------------------------------------------|------------------------------------------------------|--|--|--|--|
|                                                                  | The National Instruments Approach                    |  |  |  |  |
|                                                                  | Architecture of a Measurement System                 |  |  |  |  |
| Navigating the LabVIEW Environment<br>Introduction to<br>LabVIEW |                                                      |  |  |  |  |
| Break                                                            |                                                      |  |  |  |  |
| Fundamentals<br>of Data<br>Acquisition                           | Essential Data Acquisition Concepts                  |  |  |  |  |
|                                                                  | The Basics of Signal Conditioning                    |  |  |  |  |
|                                                                  | The Value of National Instruments Hardware Platforms |  |  |  |  |
| Uniting<br>Software and<br>Hardware                              | Architecture of the NI-DAQmx Driver                  |  |  |  |  |
|                                                                  | Measurement Services and Utilities                   |  |  |  |  |
|                                                                  | Exploring and Using the NI-DAQmx API                 |  |  |  |  |

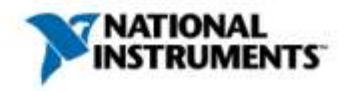

## The Challenges of Making Measurements

Exploring the Traditional Approach to Measurements

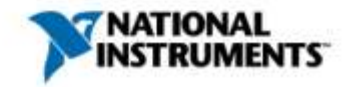

#### The Origin of Automated Measurements

- Traditional pen-and-paper approach
- Redundant circuitry between instruments (e.g., displays)
- Manual data recording and analysis
- Error-prone processes
- Difficult to reproduce or redo

|                                                          | Thermoelectric Voltage in mV |       |       |       |       |       |       |       |           |       |       |       |
|----------------------------------------------------------|------------------------------|-------|-------|-------|-------|-------|-------|-------|-----------|-------|-------|-------|
|                                                          | °C                           | 0     | 1     | 2     | 3     | 4     | 5     | 6     | 7         | 8     | 9     | 10    |
|                                                          | 0                            | 0.000 | 0.050 | 0.101 | 0.151 | 0.202 | 0.253 | 0.303 | 0.354     | 0.405 | 0.456 | 0.507 |
|                                                          | 10                           | 0.507 | 0.558 | 0.609 | 0.660 | 0.711 | 0.762 | 0.814 | 0.865     | 0.916 | 0.968 | 1.019 |
|                                                          | 20                           | 1.019 | 1.071 | 1.122 | 1.174 | 1.226 | 1.277 | 1.329 | 1.381     | 1.433 | 1.485 | 1.537 |
|                                                          | 30                           | 1.537 | 1.589 | 1.641 | 1.693 | 1.745 | 1.797 | 1.849 | 1.902     | 1.954 | 2,006 | 2.059 |
|                                                          | 40                           | 2.059 | 2.111 | 2.164 | 2.216 | 2.269 | 2.322 | 2.374 | 2.427     | 2.480 | 2.532 | 2.585 |
|                                                          | 50                           | 2.585 | 2.638 | 2.691 | 2.744 | 2.797 | 2.850 | 2.903 | 2.956     | 3.009 | 3.062 | 3.116 |
| ALL AL RAN MAN IN AN AN AN AN AN AN AN AN AN AN AN AN AN | 50                           | 3.116 | 3.169 | 3.222 | 3.275 | 3.329 | 3,382 | 3.436 | 3,489     | 3,543 | 3.596 | 3.650 |
|                                                          | 2                            | 650   | 3.703 | 3.757 | 3.810 | 3.864 | 3.918 | 3.971 | 4.025     | 4.079 | 4.133 | 4.187 |
|                                                          |                              | -     | 4.240 | 4.294 | 4.348 | 4.402 | 4.456 | 4.510 | 4.564     | 4.618 | 4.672 | 4.726 |
| EASTER AND THE U.S. A STORE                              | -                            |       | 11    | 4.835 | 4.889 | 4.943 | 4.997 | 5.052 | 5.106     | 5,160 | 5.215 | 5.269 |
| ni.com                                                   |                              |       |       |       |       |       |       | N     | NA<br>INS | TIO   | NAL   | NTS.  |

#### Measurement Challenges Are Compounded By:

- Compressed Timelines
- Fixed Software and Hardware
- Conflicting Programming Approaches
- Inadequate Hardware Performance
- Disparate Driver APIs
- Varying Sensors and Connectivity
- Custom Signal Conditioning
- Advanced Visualization
- Changing Application Requirements
- Complex Analysis Algorithms
- Evolving Technology Trends
- Confusing Data Storage
- Differing Sampling Rates

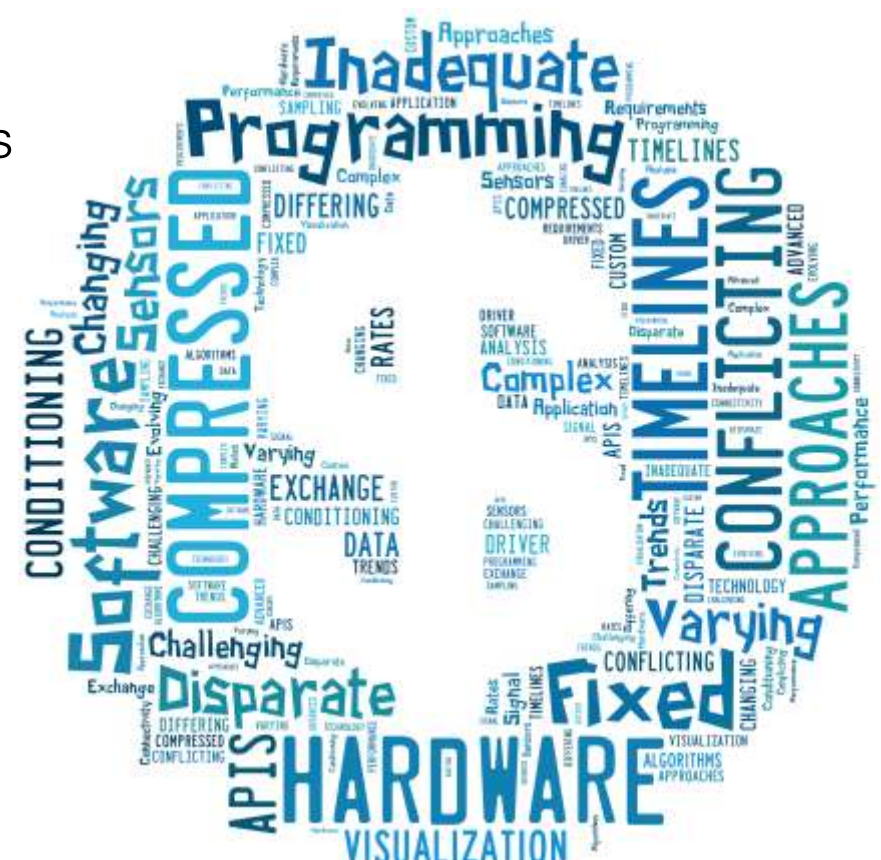

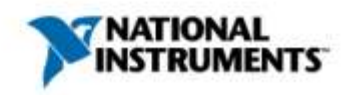

Mixed-Measurement Applications Are Diverse

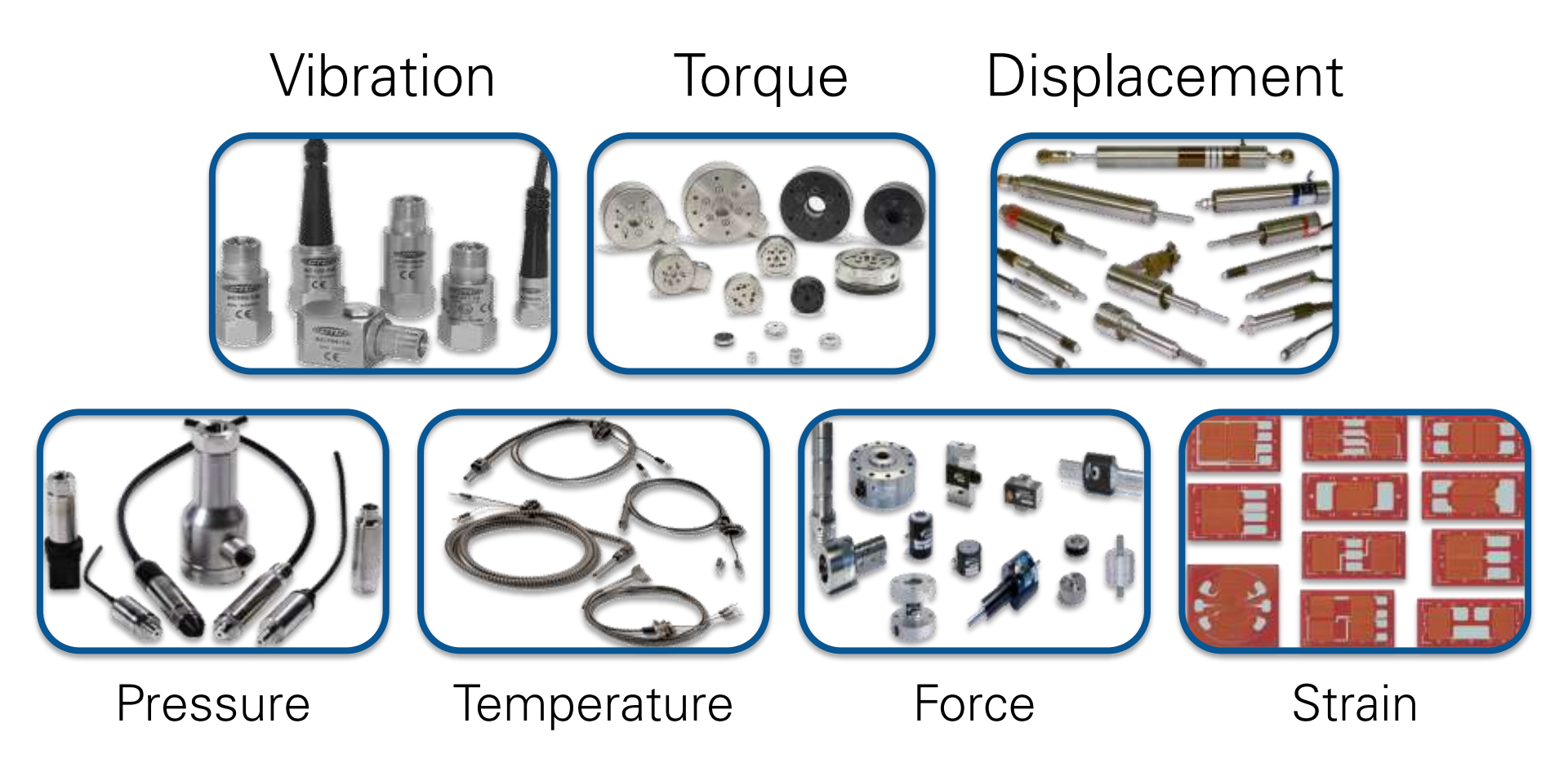

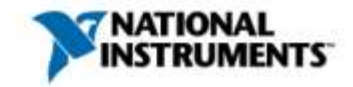

#### Example Application: Air Quality Measurements

#### • Potential Sensors Needed:

- Context
  - GPS
    - Timestamp
    - Position
  - Attitude
  - Altitude
  - Range Finder
- Environmental
  - Temperature
  - Oxygen
  - Carbon Dioxide
  - Ozone
  - Nitrogen

#### Sensors, Interfaces, and Signal Conditioning

| Sensor                                                              | Interface      | Conditioning? |
|---------------------------------------------------------------------|----------------|---------------|
| GPS                                                                 | RS232          | No            |
| Attitude, Altitude                                                  | RS232          | No            |
| Lidar                                                               | Ethernet       | No            |
| Temperature                                                         | Analog Voltage | Required      |
| O <sub>2</sub> , CO <sub>2</sub> , O <sub>3</sub> , NH <sub>3</sub> | Analog Voltage | Required      |

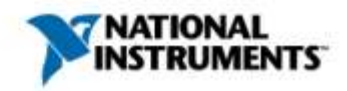

#### Software Provided With Sensors

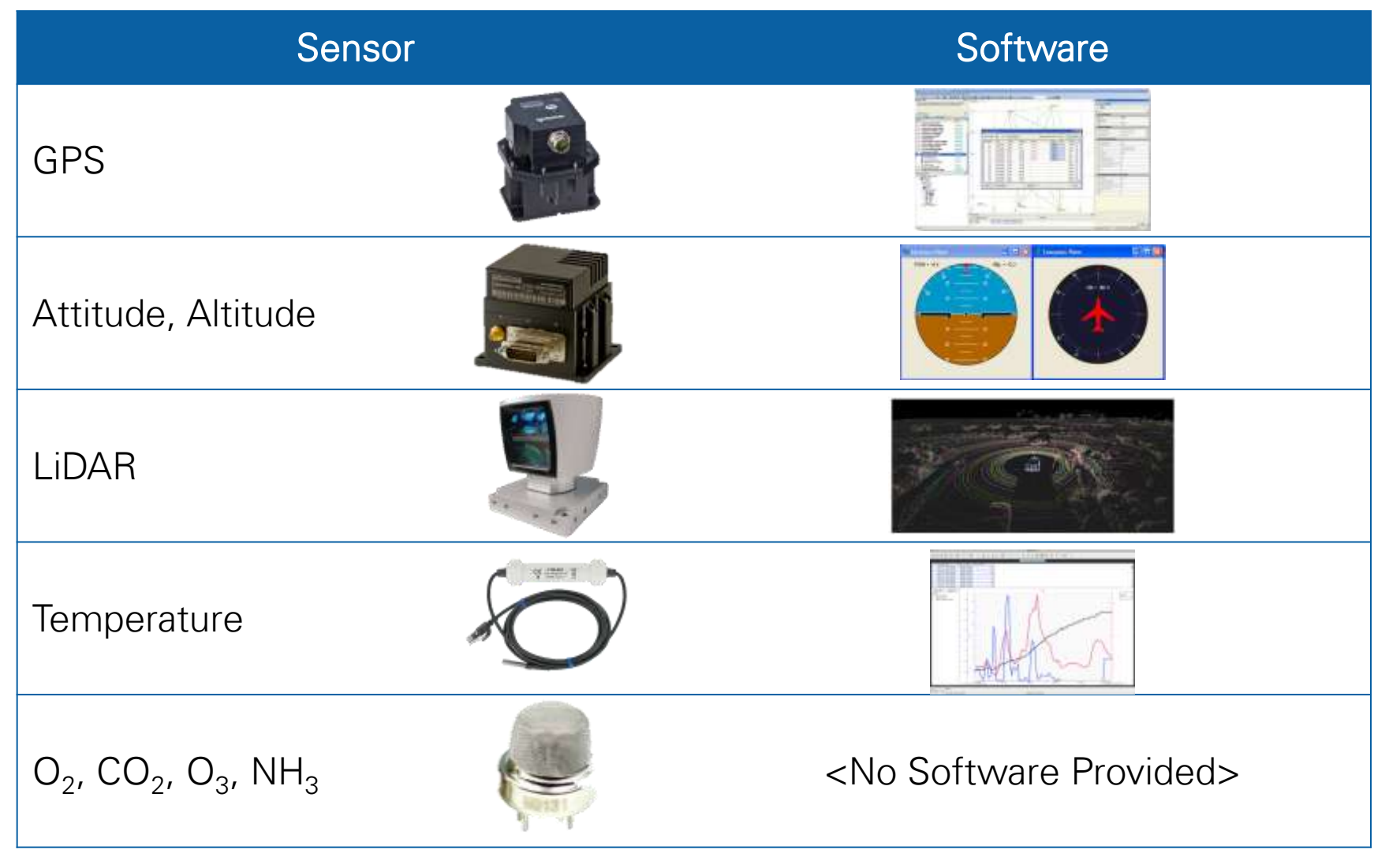

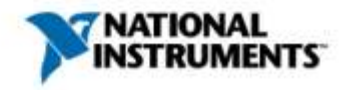

#### With a System Like This, How Do You Accommodate...

- ... changes in requirements?
- ...mixed measurements in a single system?
- ...varying connectivity?
- ...signal conditioning for sensors?
- ...adding or replacing measurements or sensors?
- ...incorporating timing, triggering, or synchronization?
- ...leveraging emerging technology trends?
- ...multiple disparate software environments and APIs?

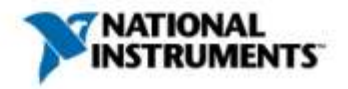

#### National Instruments' Strategy: Graphical System Design

Your Investment in a Platform-Based Approach to Measurements Scales Across...

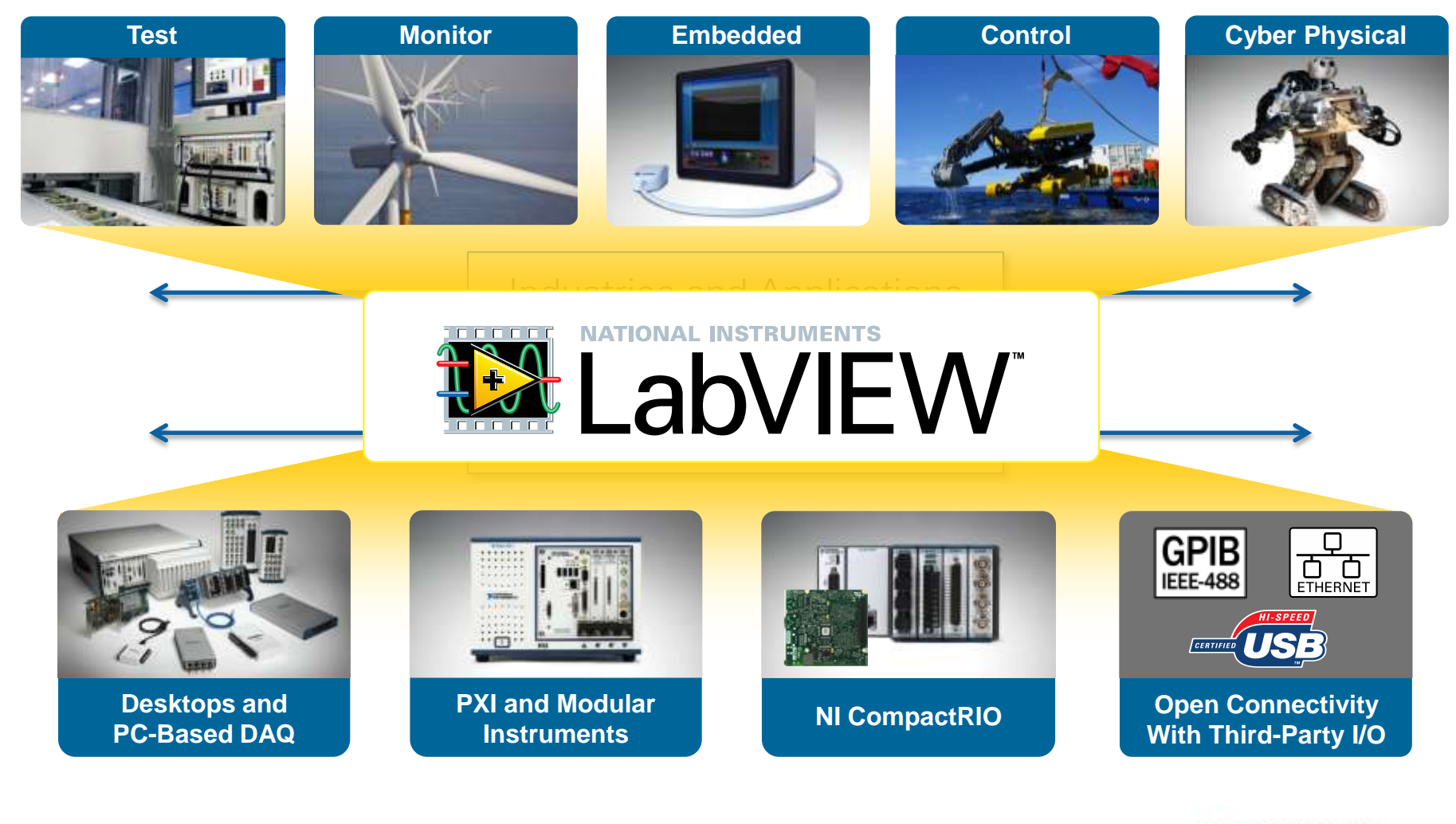

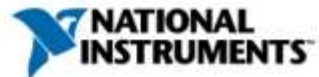

Top Benefits of an Integrated Measurement Platform

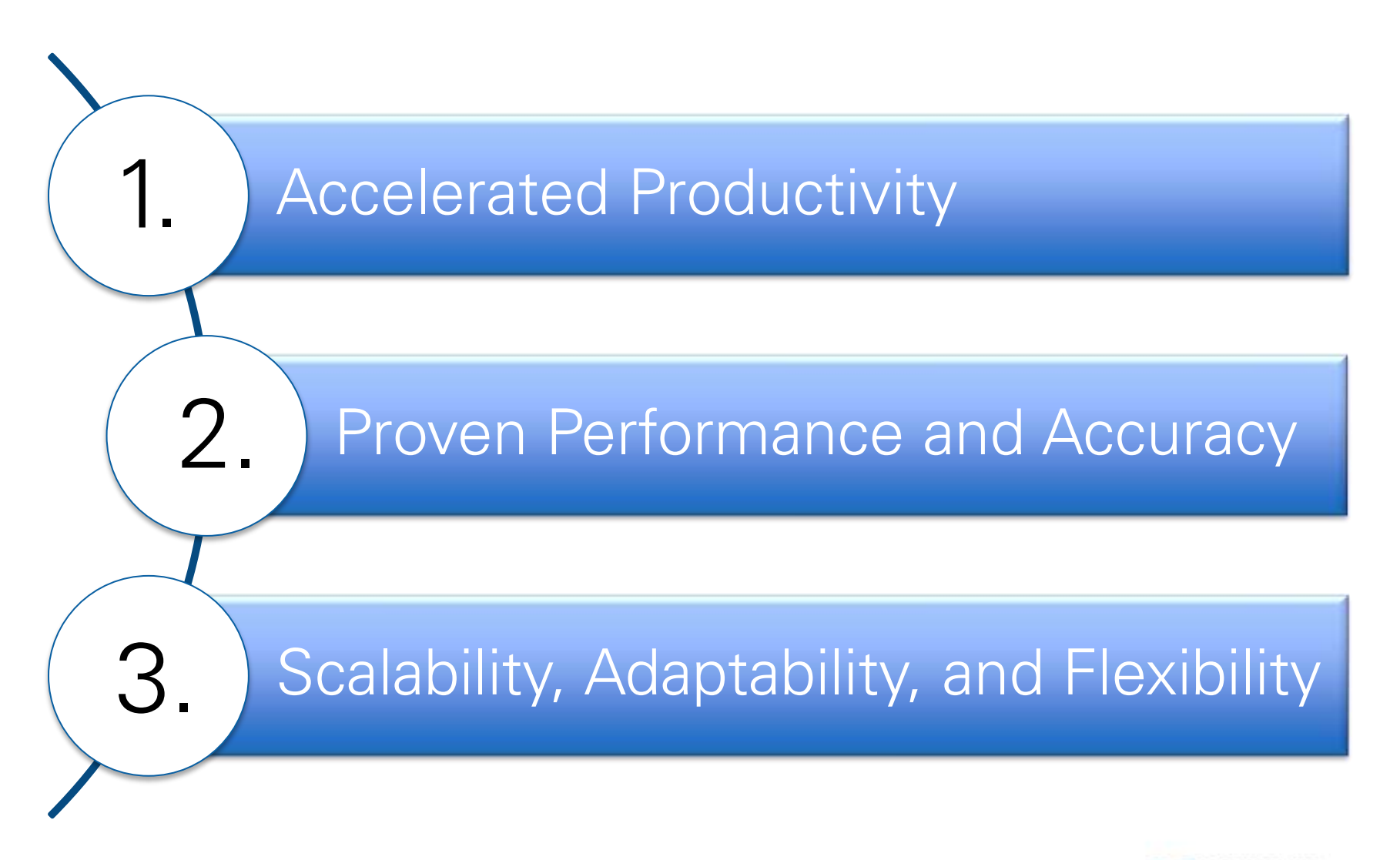

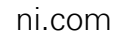

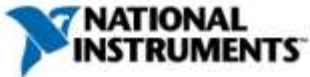

Architecture of an Integrated Measurement System

Today, we'll learn about three key differentiating components of a National Instruments data acquisition system:

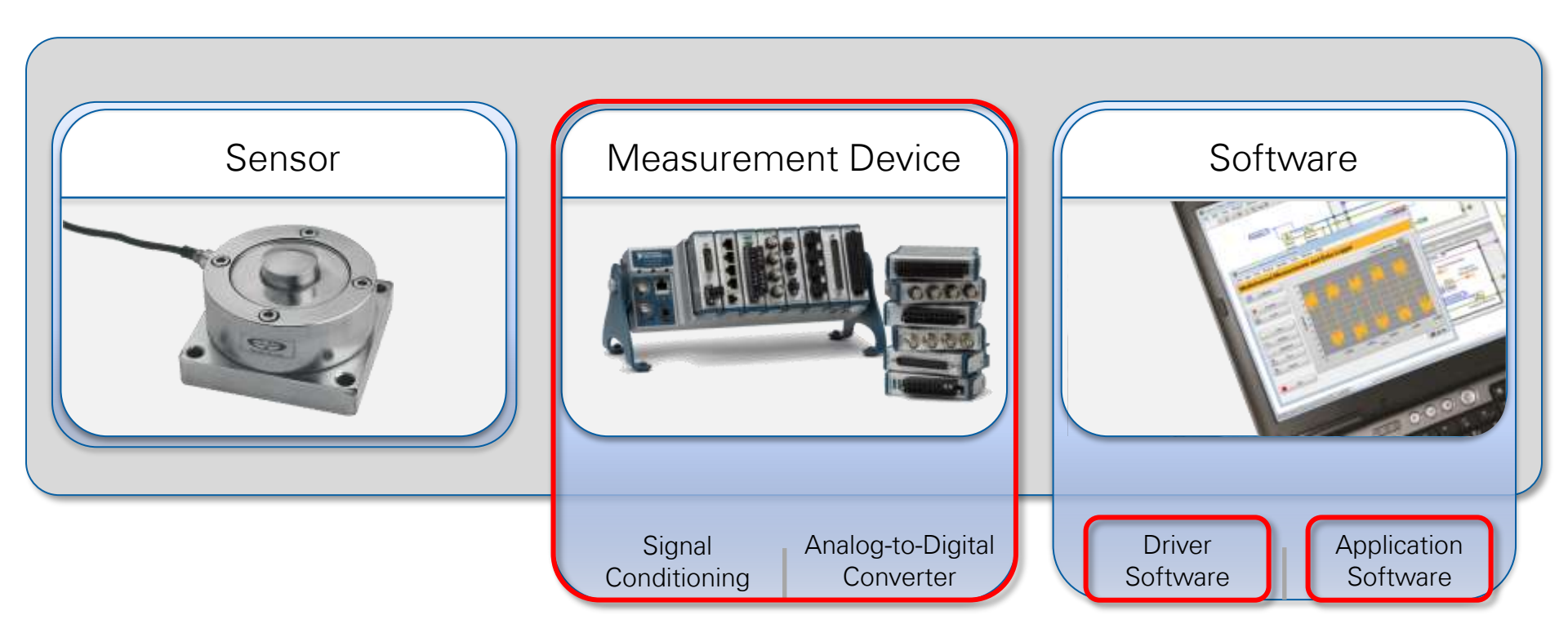

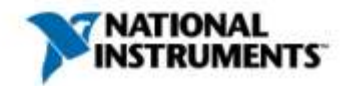

#### Architecture of an Integrated Measurement System

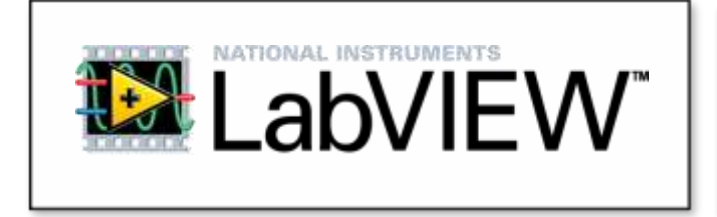

LabVIEW is system design software that provides engineers and scientists with the tools needed to create and deploy measurement and control systems through unprecedented hardware integration.

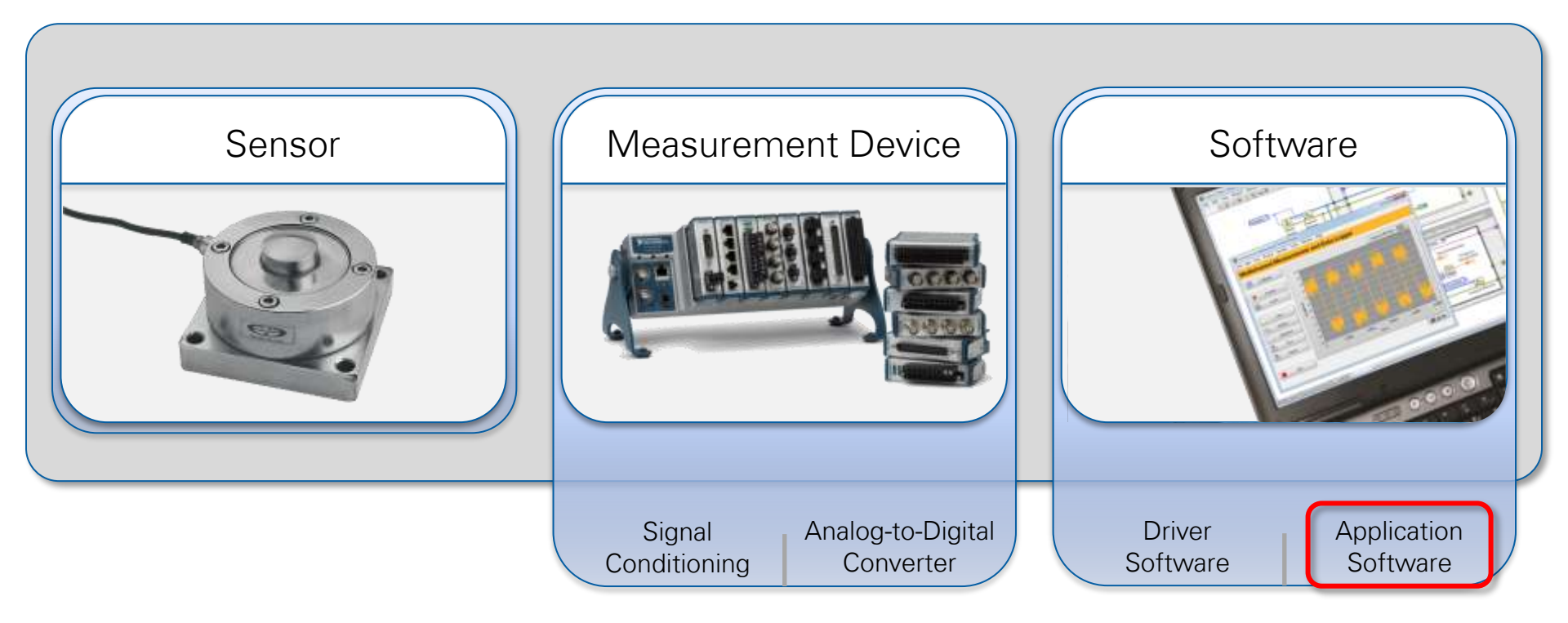

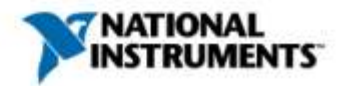

#### Exercise 1a: Measurement & Automation Explorer

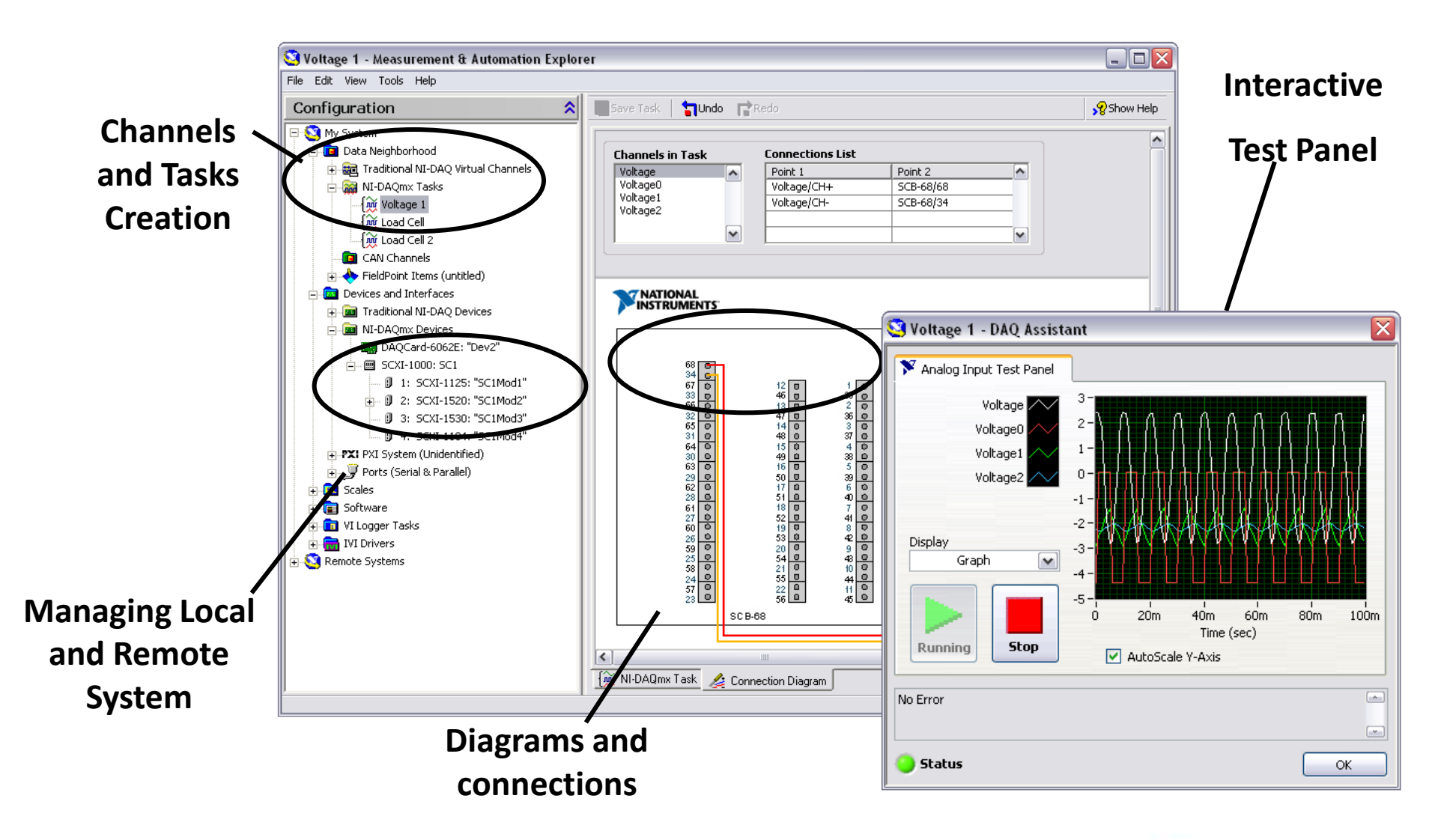

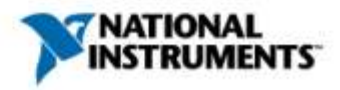

## Introduction to LabVIEW

System Design Software for Any Measurement Application

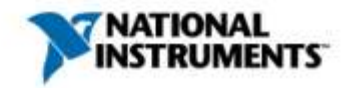

#### Unrivaled Hardware Integration in a Single Environment

- NI hardware
  - 200+ data acquisition devices
  - 450+ modular instruments
  - Cameras
  - Motion control

- Third-party hardware
  - Instrument Driver Network
    - 10,000+ instrument drivers
    - 350+ instrument vendors
    - 100+ instrument types
  - Communicate over any bus

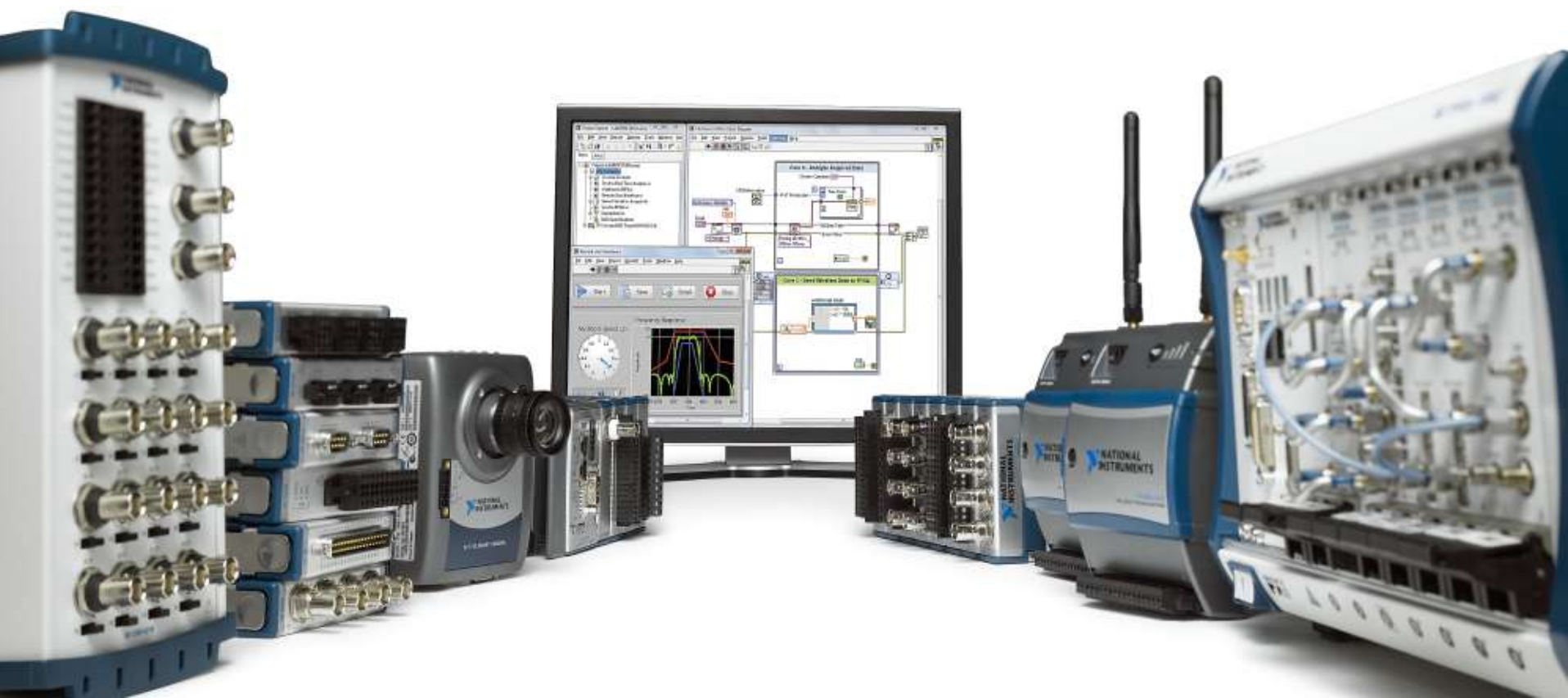

#### The Foundation of LabVIEW: Virtual Instrumentation

Automation through software led to a realization about fixed-functionality instrumentation...

#### Redundancy: Displays

**Redundancy: Power Supplies** 

that captures the real-world signal.

Each separate instrument requires its own power supply to run measurement circuitry

Instrument vendors provide a limitedquality display per instrument, even though monitor technology is far more advanced.

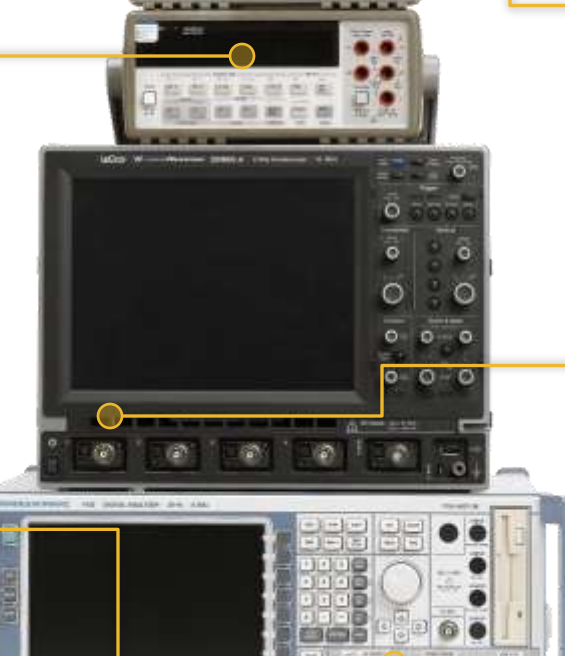

#### Redundancy: Memory

PCs can quickly capitalize on a performance boost from a memory upgrade from readily available RAM.

#### Redundancy: Storage

Each instrument duplicates onboard storage even though PC hard drives are plentiful and cost-effective.

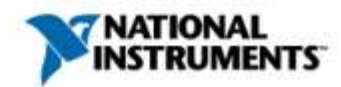

#### Redundancy: Processors

Chip manufacturers rapidly enhance processors according to Moore's law, but instruments have fixed processing power.

1000 (1000 (1000 (1000 (1000 (1000

#### The Foundation of LabVIEW: Virtual Instrumentation

By leveraging COTS PC components, the software becomes the instrument

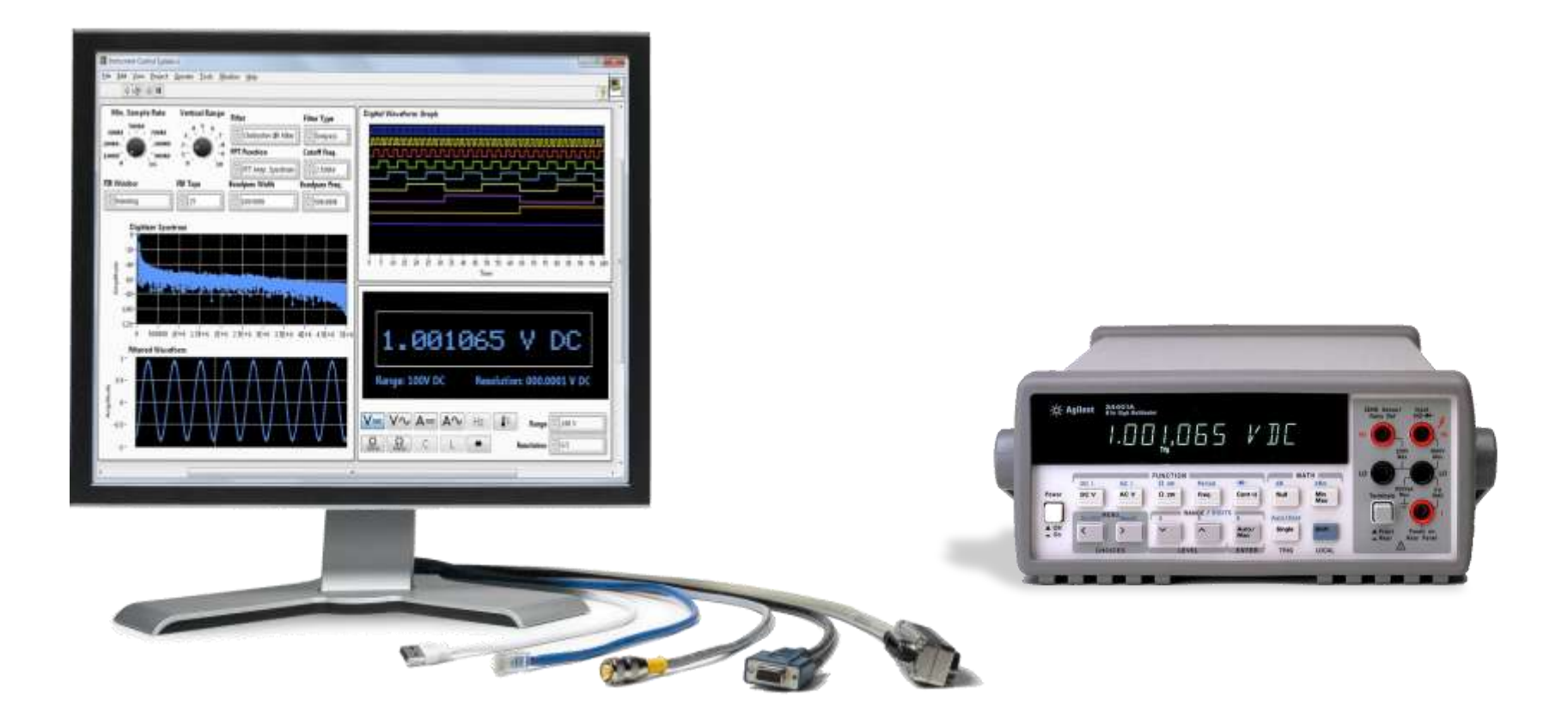

LabVIEW unlocks the power of instrument and data acquisition hardware by capitalizing on the PC industry and abstracting redundant circuitry.

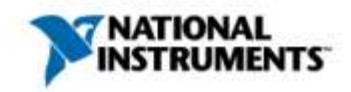

## Therefore, LabVIEW Building Blocks Are Called Virtual Instruments (\*.VI)

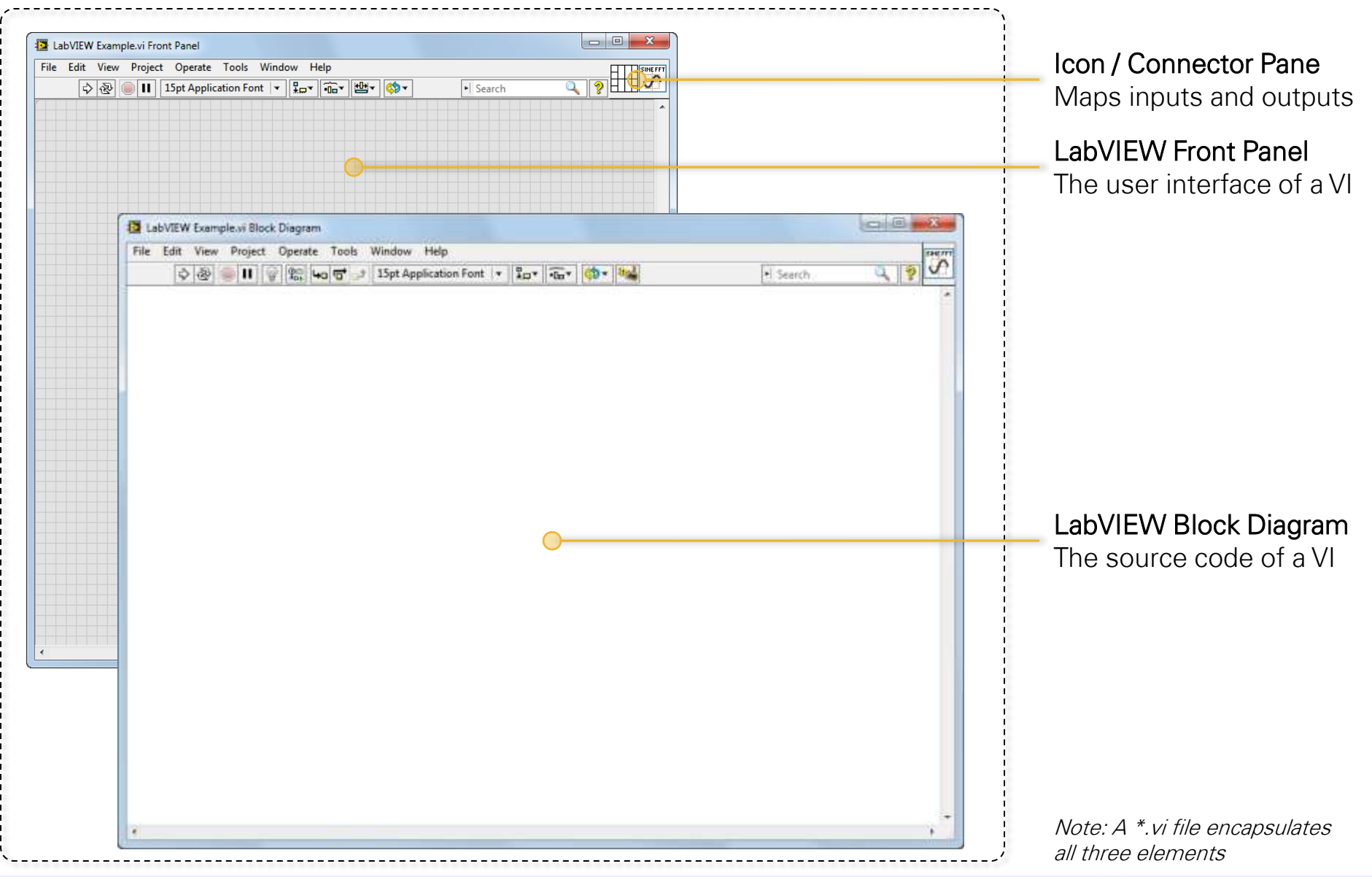

#### Creating a LabVIEW Front Panel

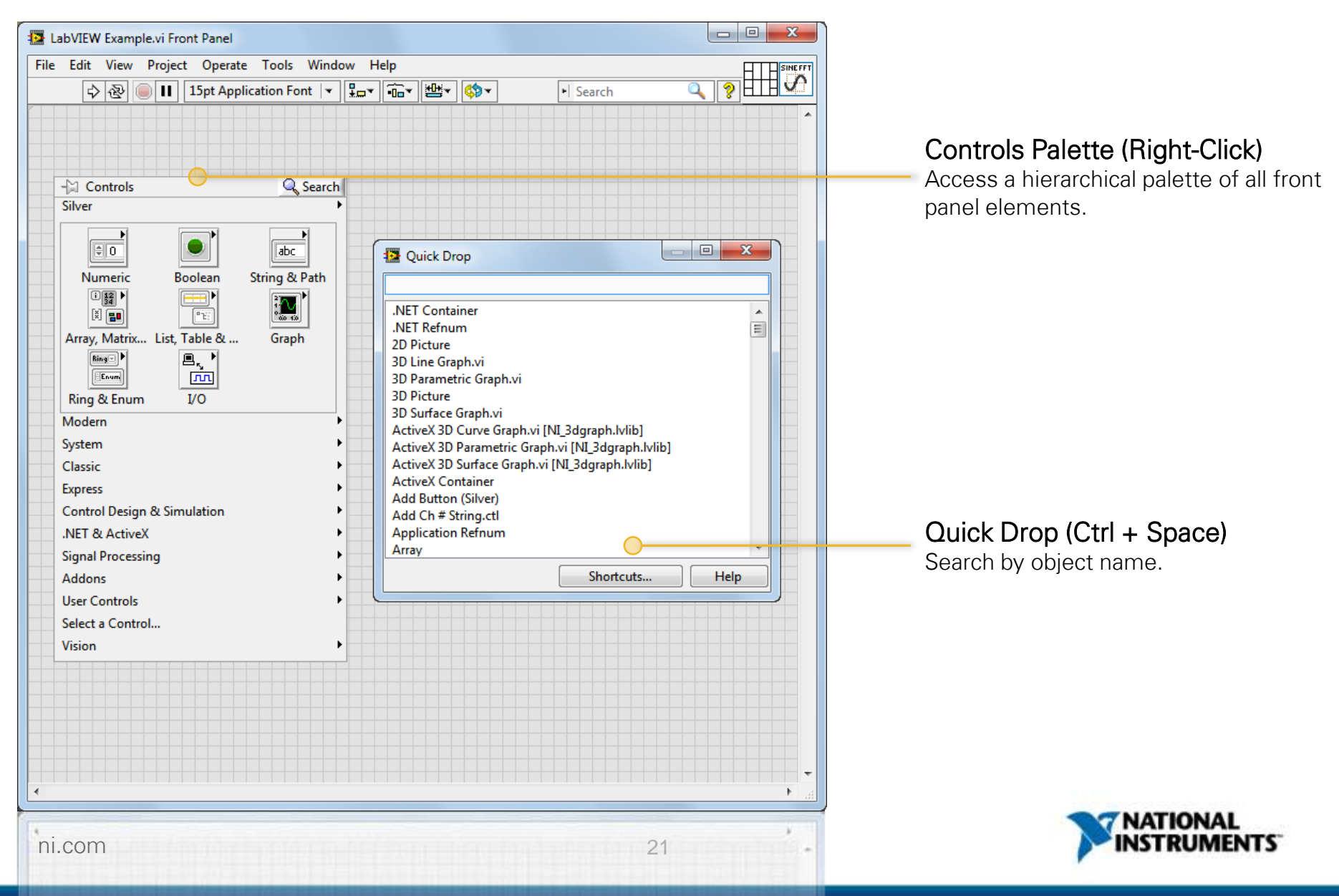

#### Front Panel Objects

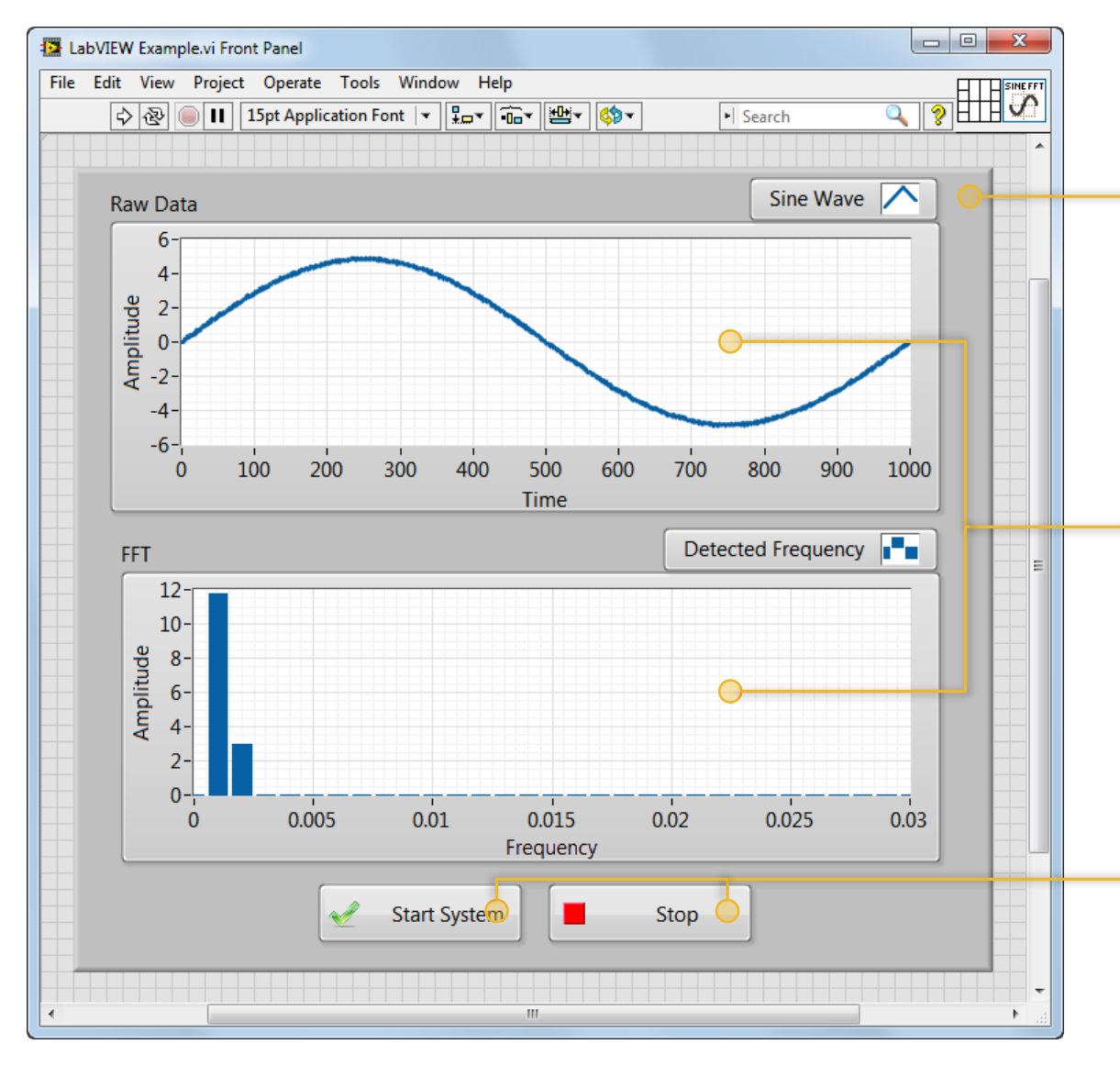

#### Decorations

Decorative elements and imagery

- Text
- Arrows
- Callouts
- Lines
- Images
- ...and more

#### **Customizable Indicators**

Used to convey outputs to a user

- Graphs and Charts
- Progress Bars
- Gauges and Meters
- LEDs
- Numerics
- Strings and Paths
- ...and more

#### **Customizable Controls**

Used to receive input from a user

- Knobs and Dials
- Sliders
- Buttons
- Numerics
- Strings and Paths
- ...and more

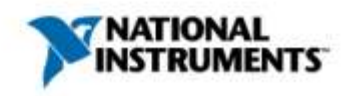

#### All Front Panel Elements Have Block Diagram Terminals

Block diagram terminals provide access to front panel values

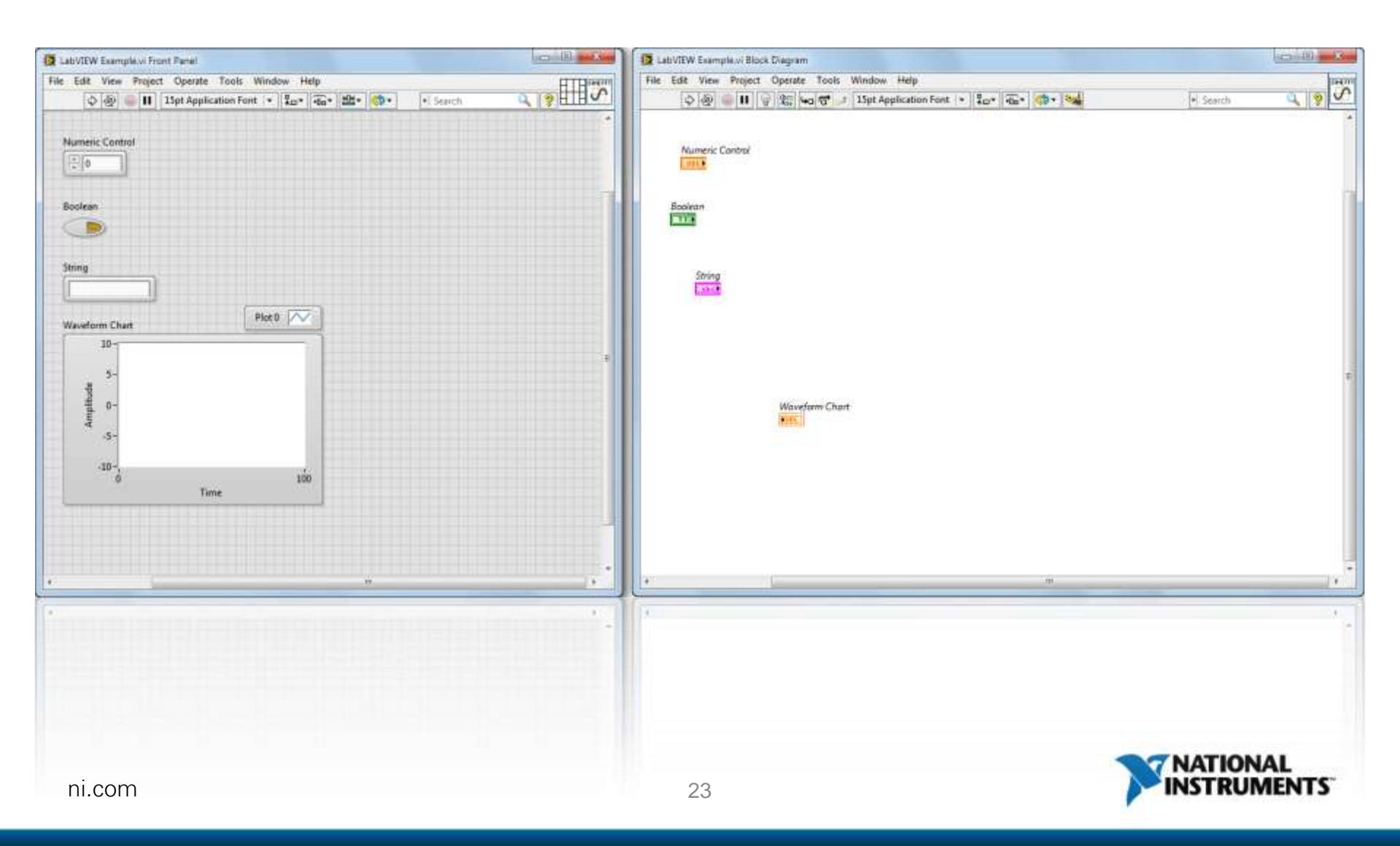

#### What Is Data Flow?

- · Each block diagram node executes only when it receives all inputs
- Each node produces output data after execution
- Data flows along a path defined by wires
- · The movement of data determines execution order

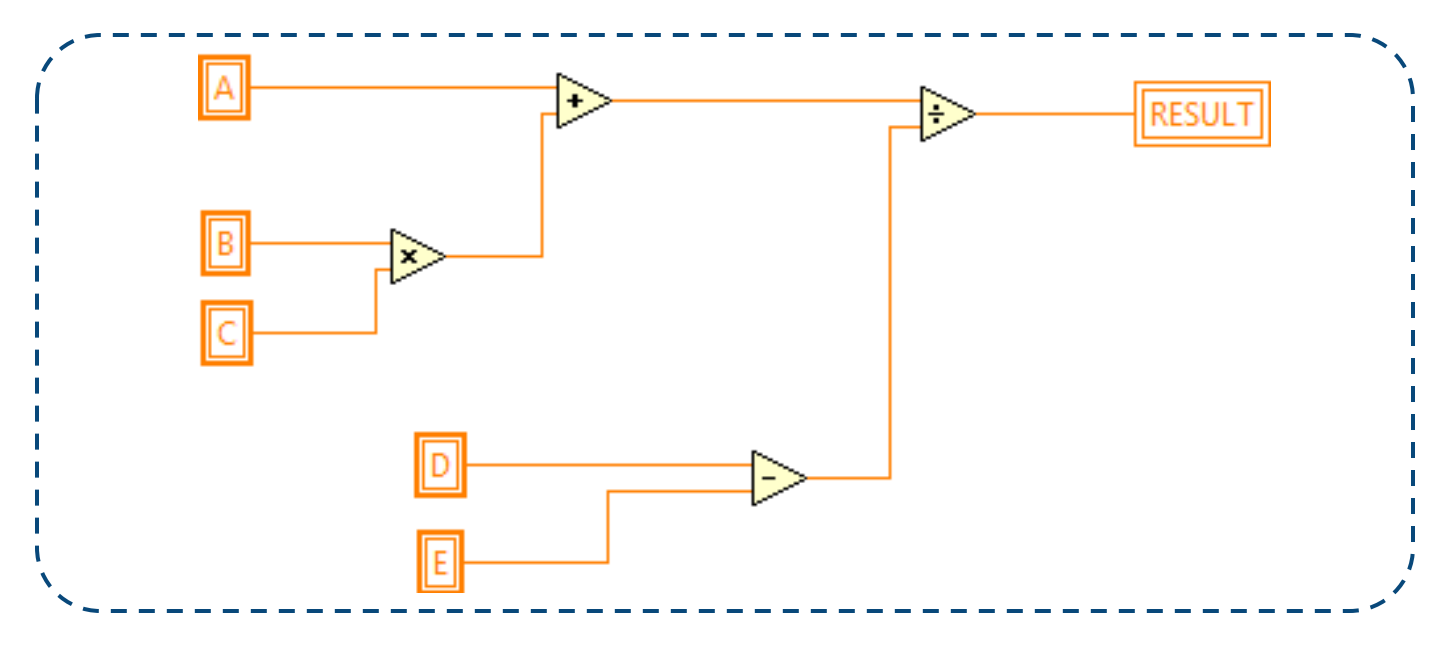

Formula: Result = (A+B\*C) / (D-E)

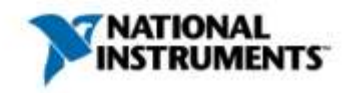

#### What Is Data Flow?

- Each block diagram node executes only when it receives all inputs
- Each node produces output data after execution
- · Data flows along a path defined by wires
- The movement of data determines execution order

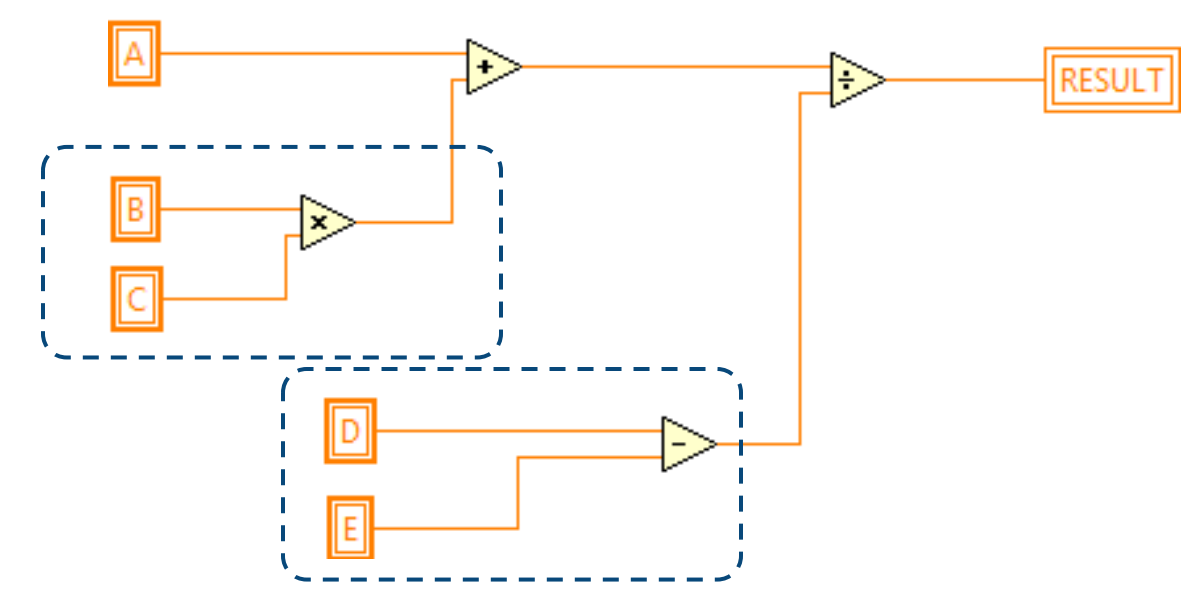

The [Multiply] and [Subtract] operations can execute at the same time since they don't have any data dependencies.

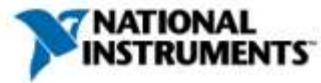

#### Dataflow Languages Naturally Express Parallelism

The LabVIEW compiler will automatically multithread code expressed in parallel

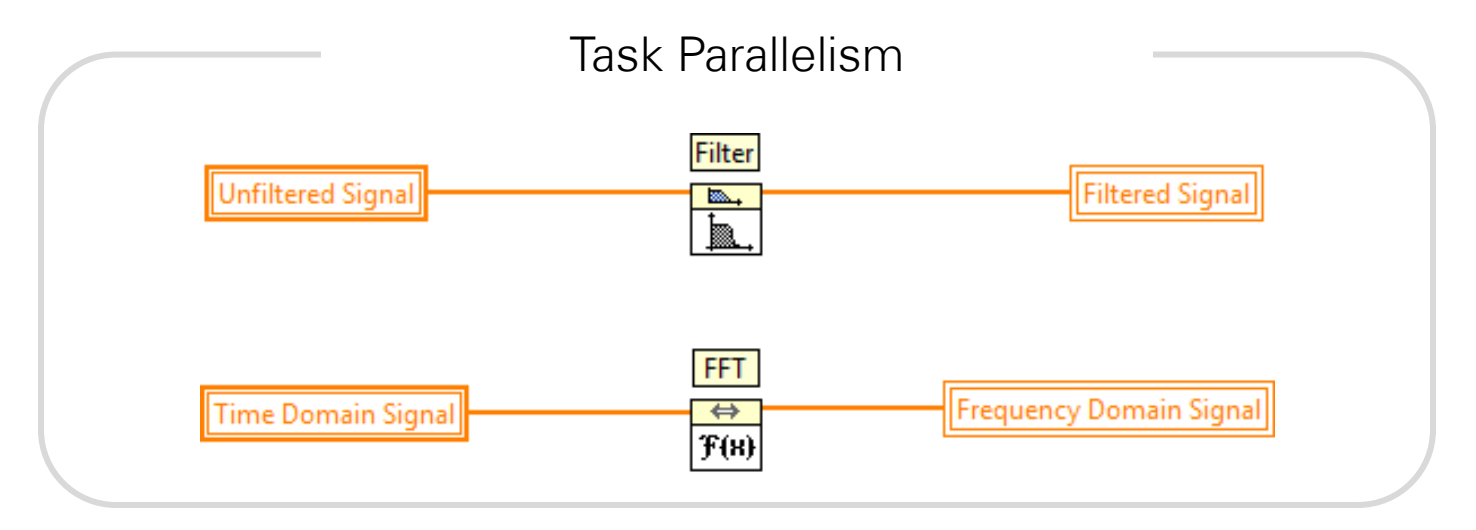

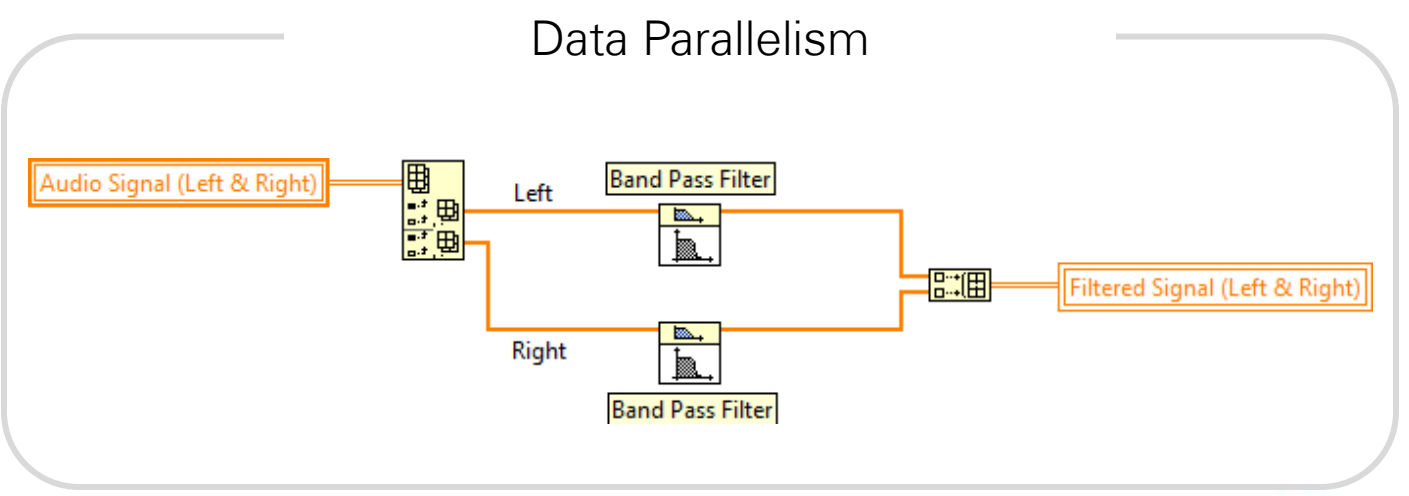

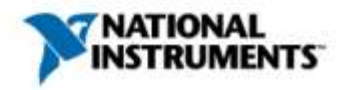

#### Creating a LabVIEW Block Diagram

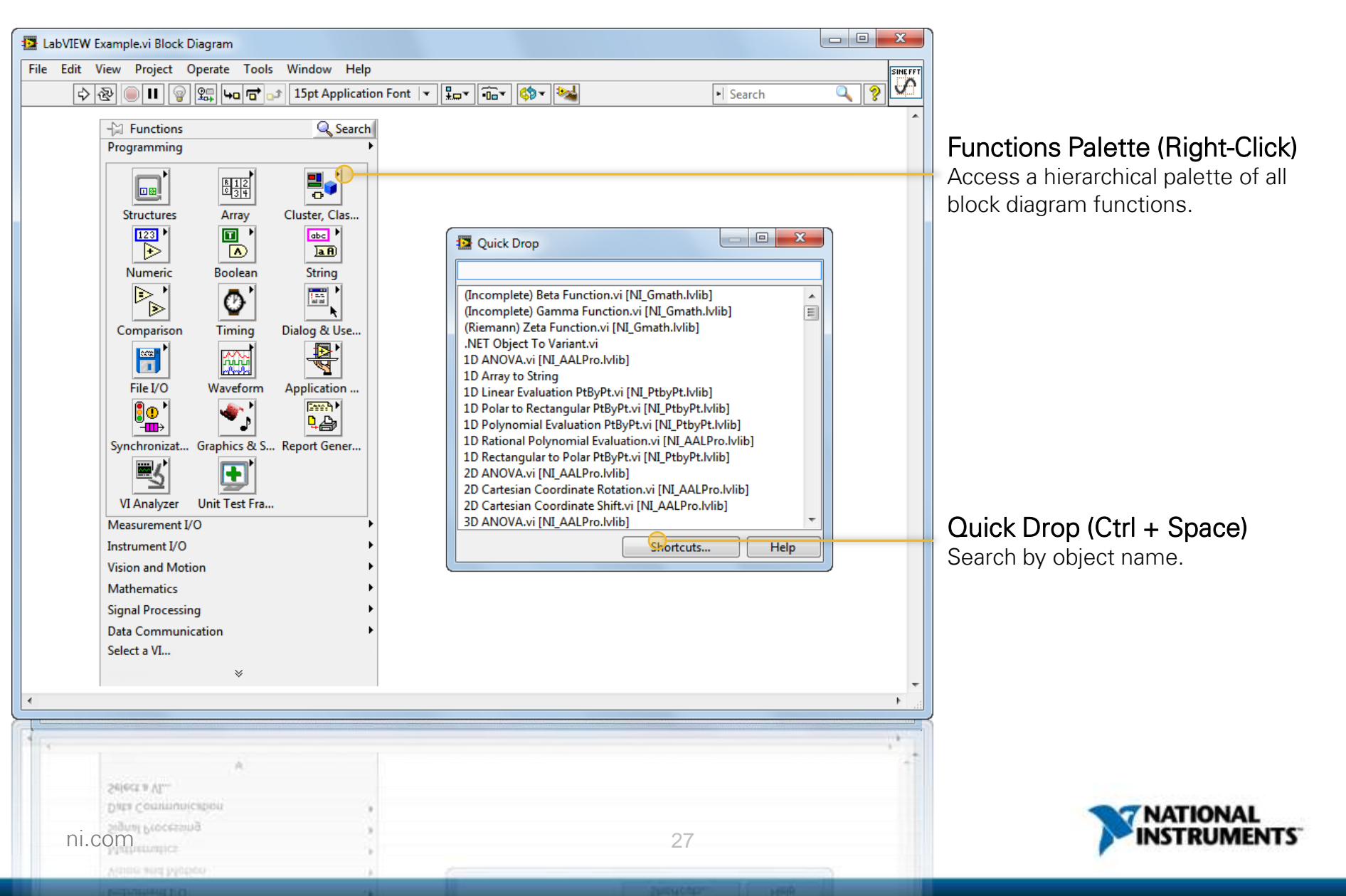

#### **Execution Control Structures: Loops**

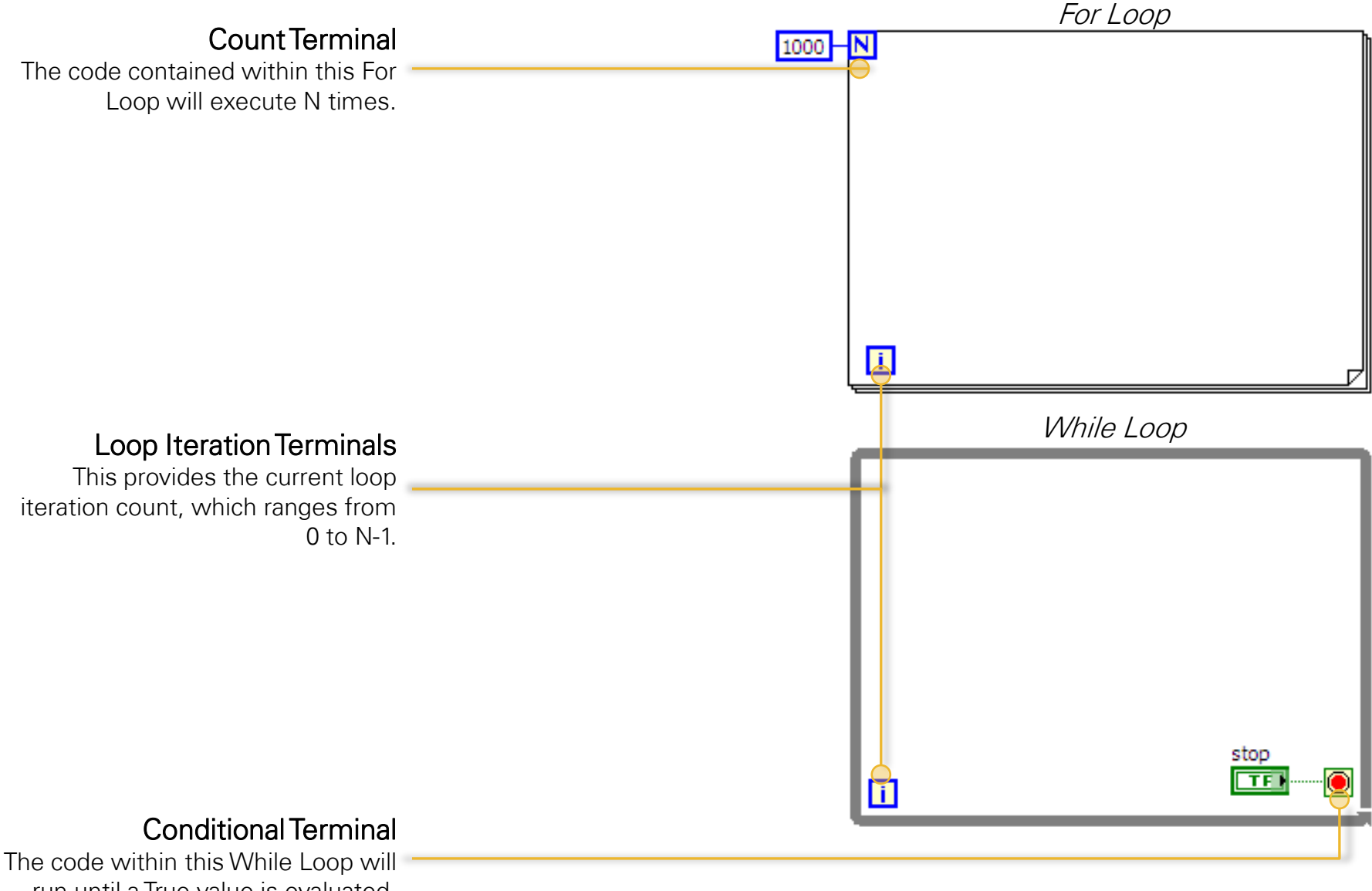

run until a True value is evaluated.

#### Text Loops and Their LabVIEW Equivalents

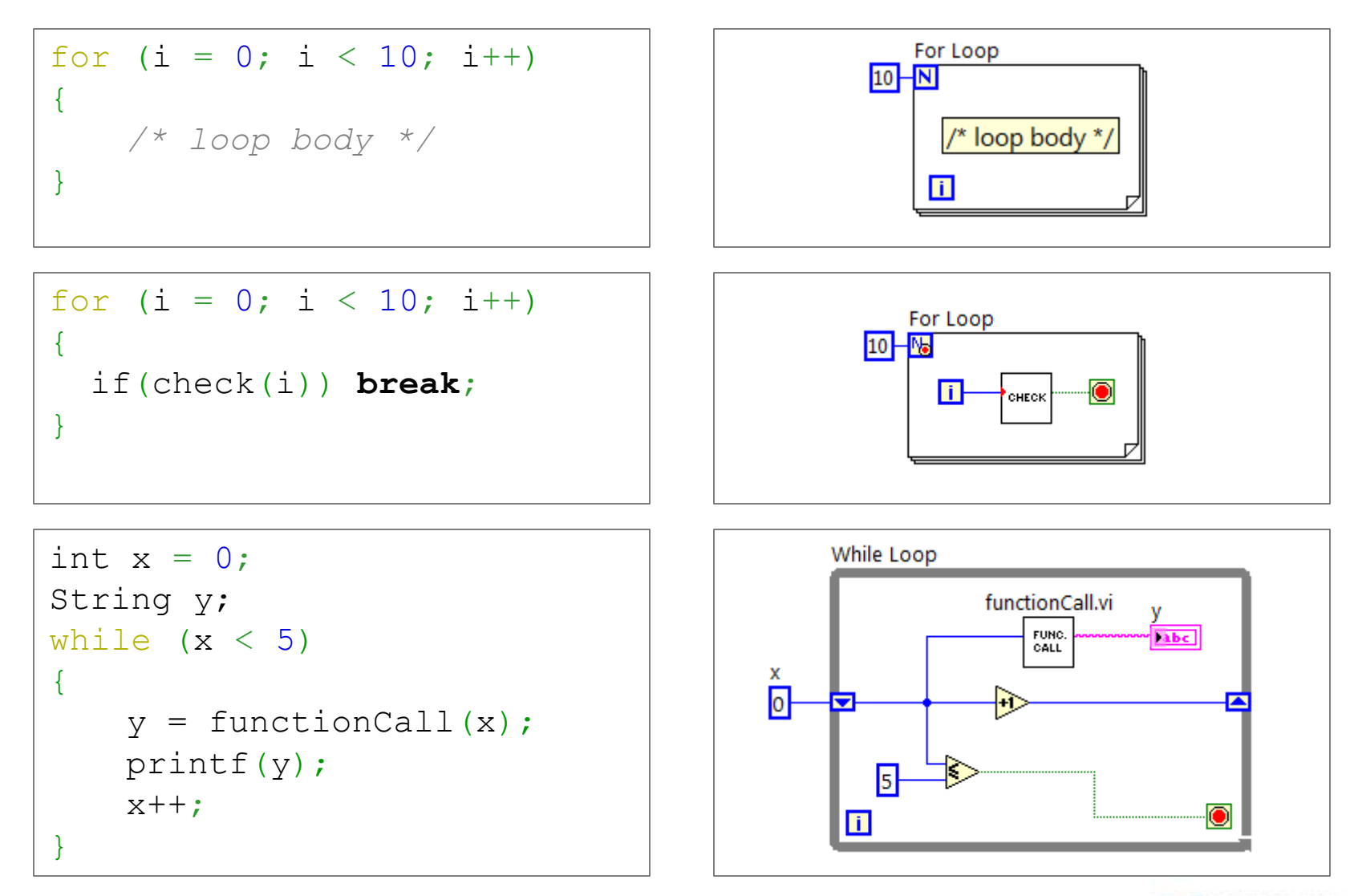

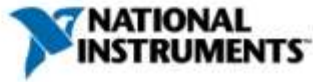

#### **Event and Case Structures**

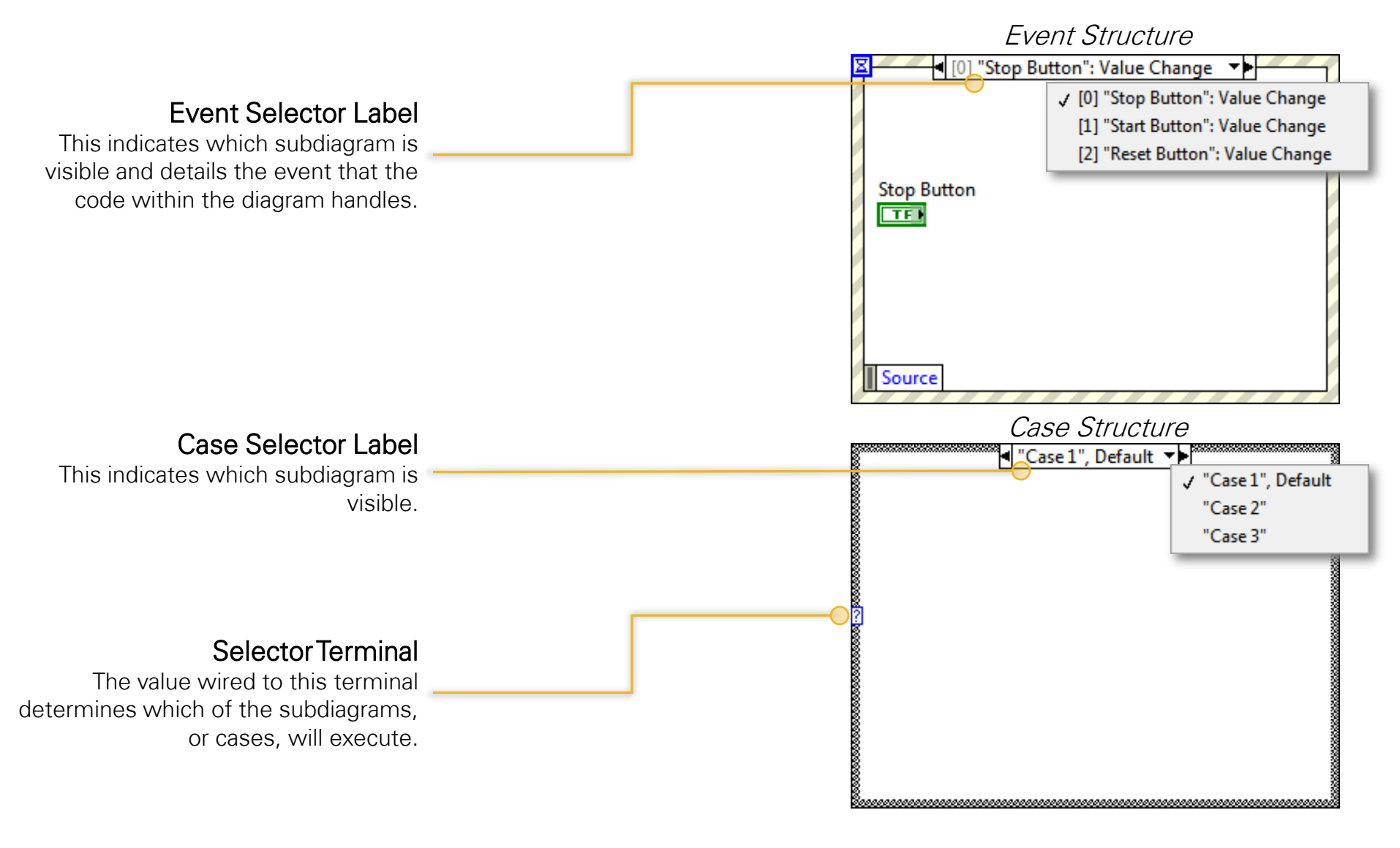

#### Text Events, Cases, and Their LabVIEW Equivalents

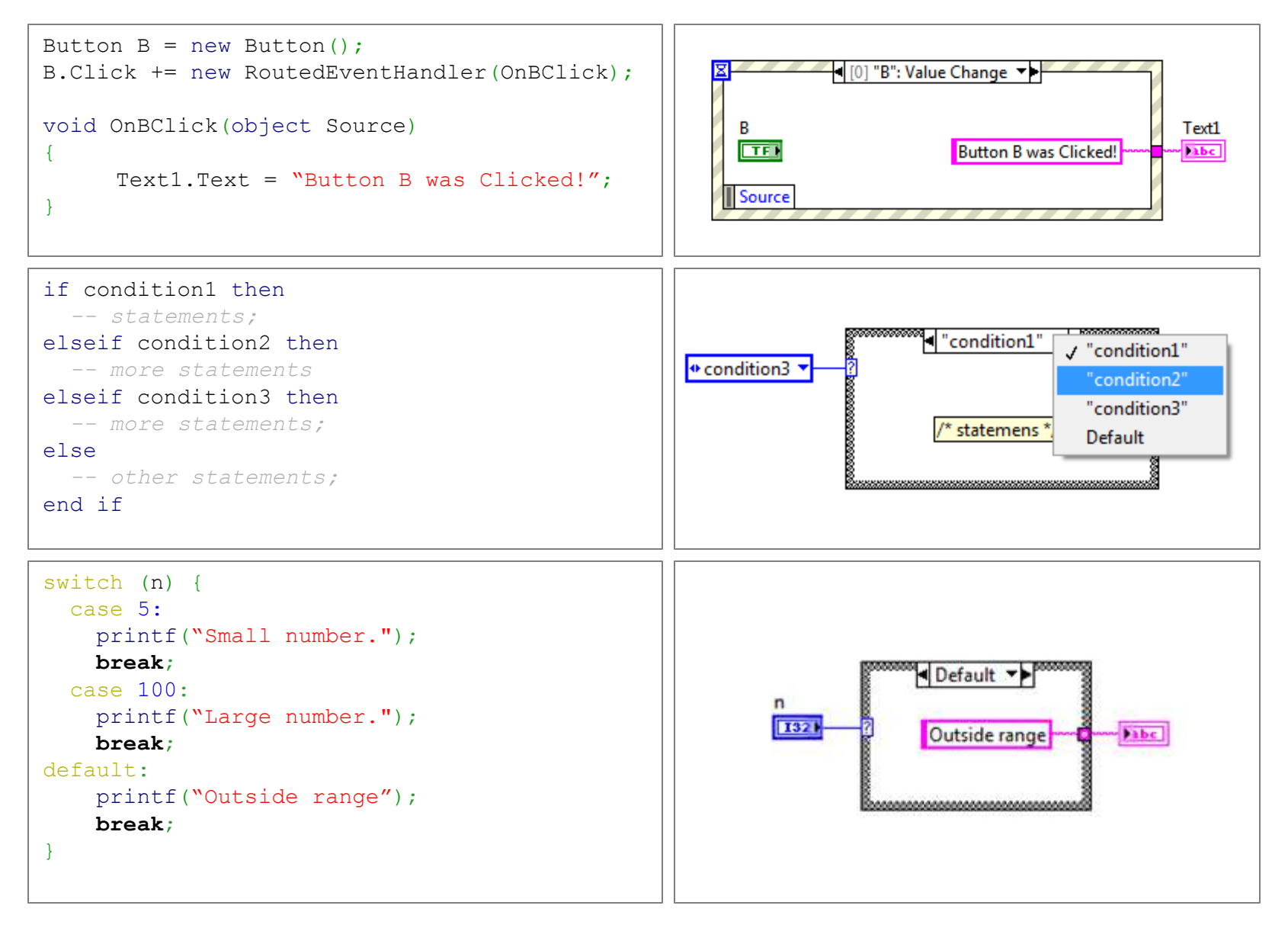

#### Exploring a LabVIEW Block Diagram

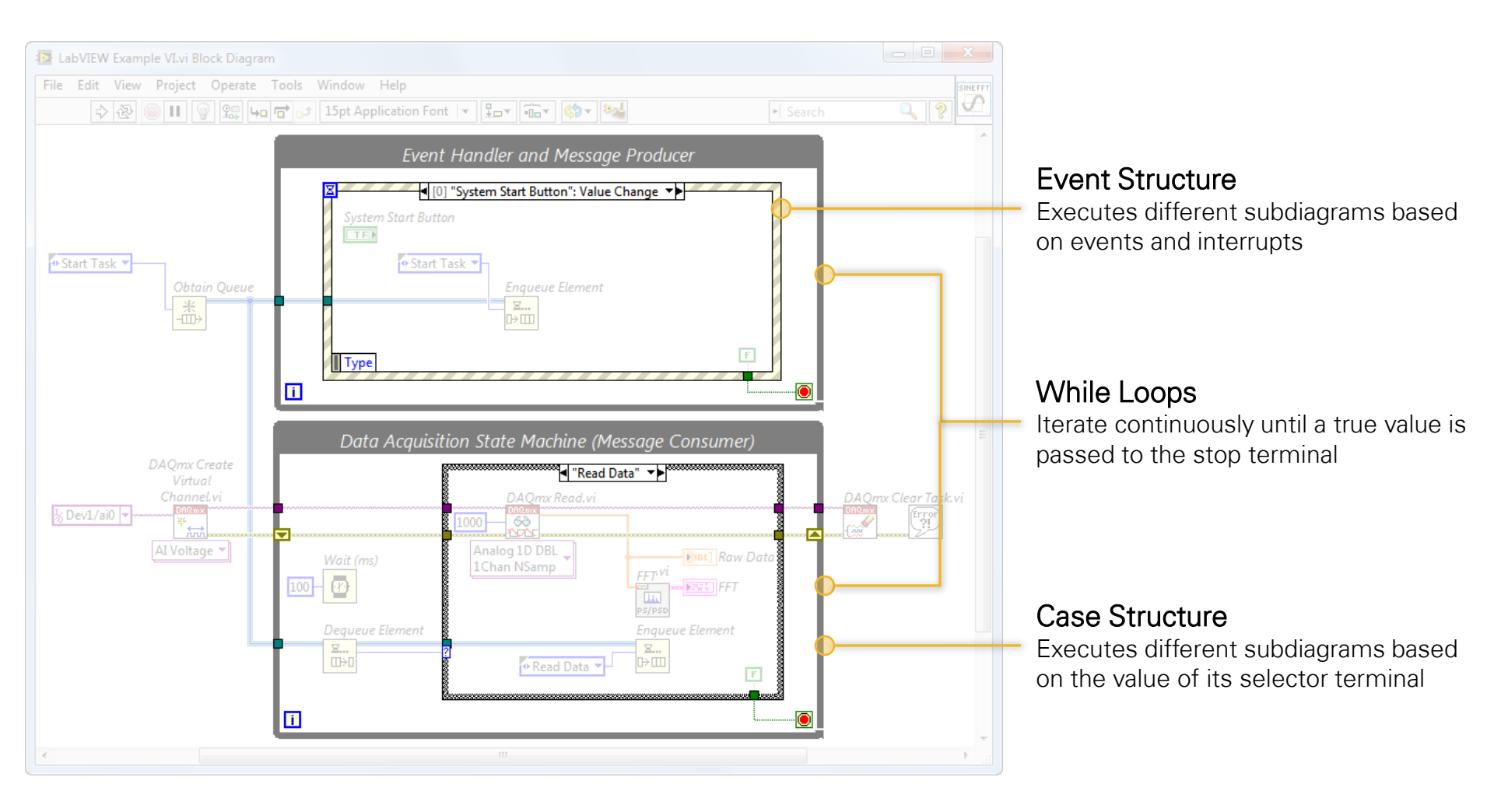

#### LabVIEW Functions Are as Complex as You Need

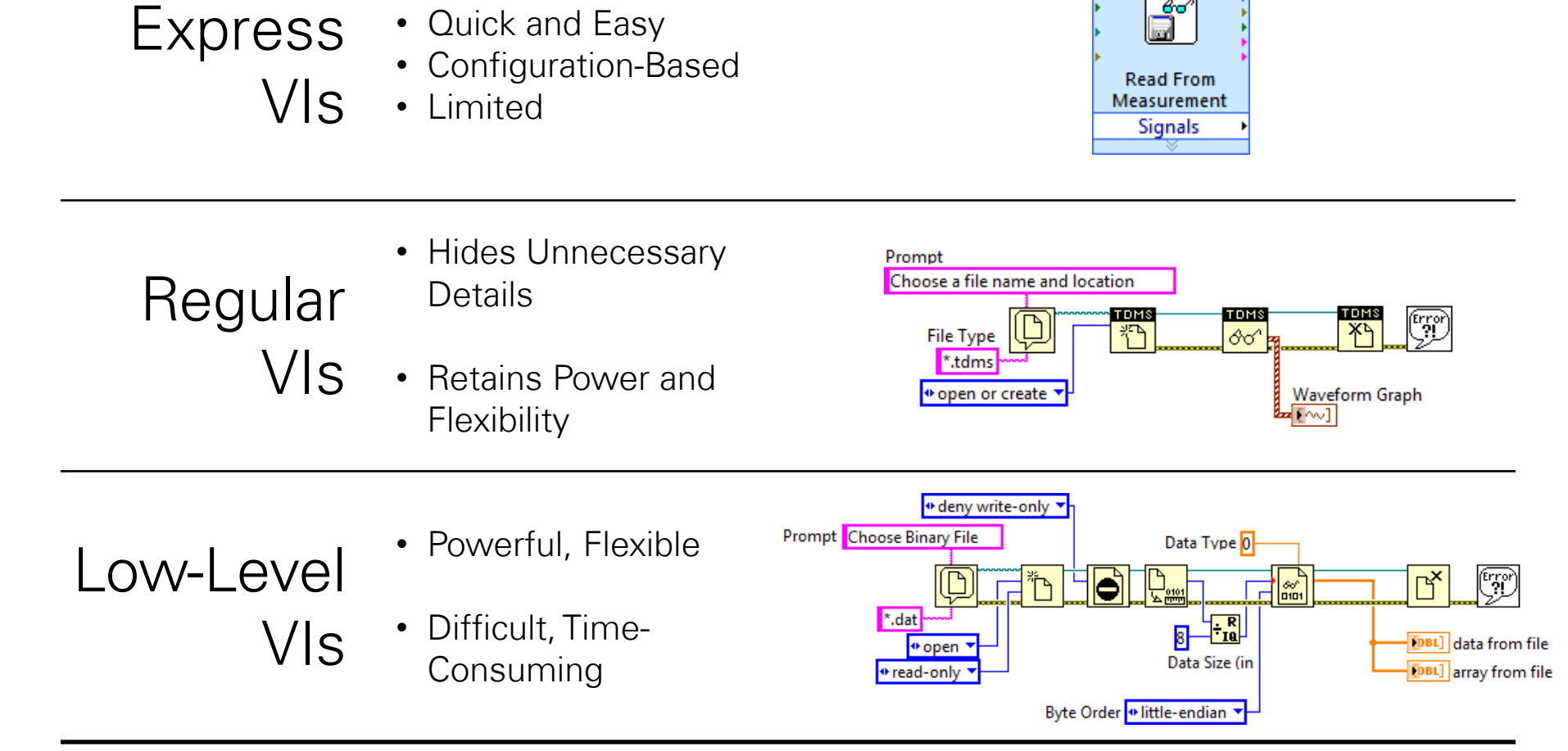

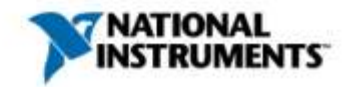

60

#### Understanding SubVI (Function) Behavior

- Code will only compile if required inputs are wired
- Required inputs are Bold
- If an optional input is not supplied, a default value will be used for execution

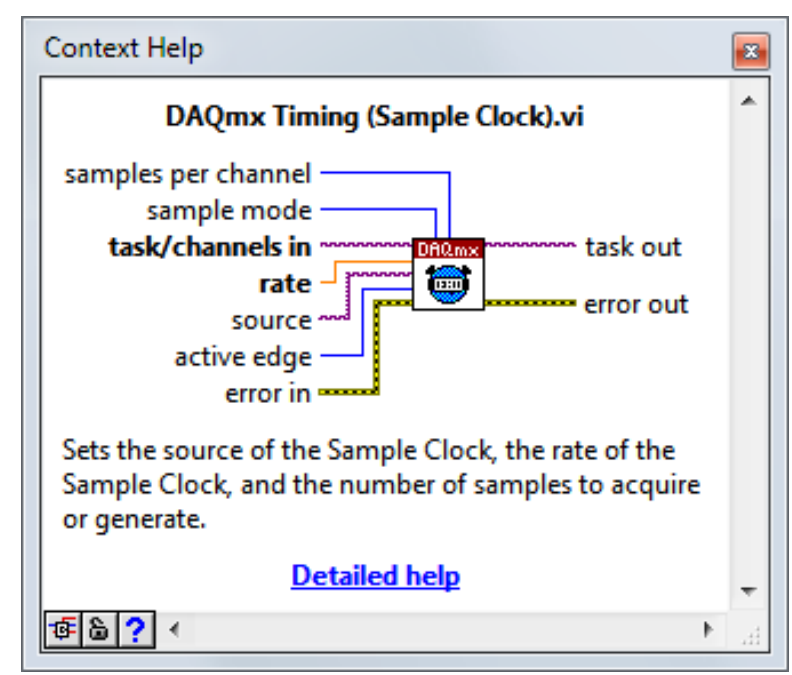

Tip: Access the Context Help using Ctrl+H

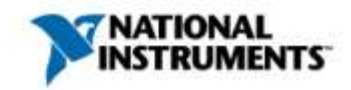

#### Understanding Application Hierarchy

Double-clicking a nonprimitive SubVI opens the function

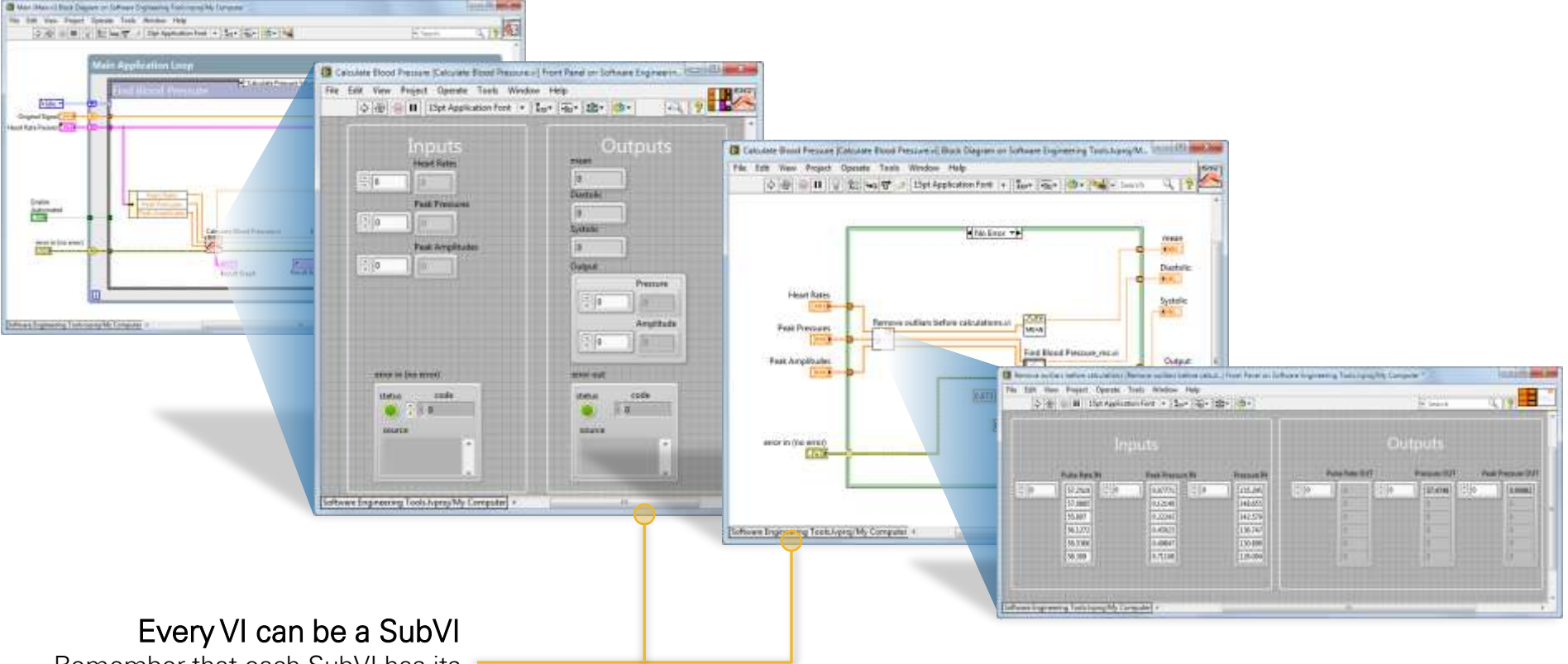

Remember that each SubVI has its own front panel and block diagram.

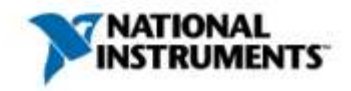

#### Never Start a LabVIEW Project From Scratch

Abundant sample projects and templates provide a scalable starting point

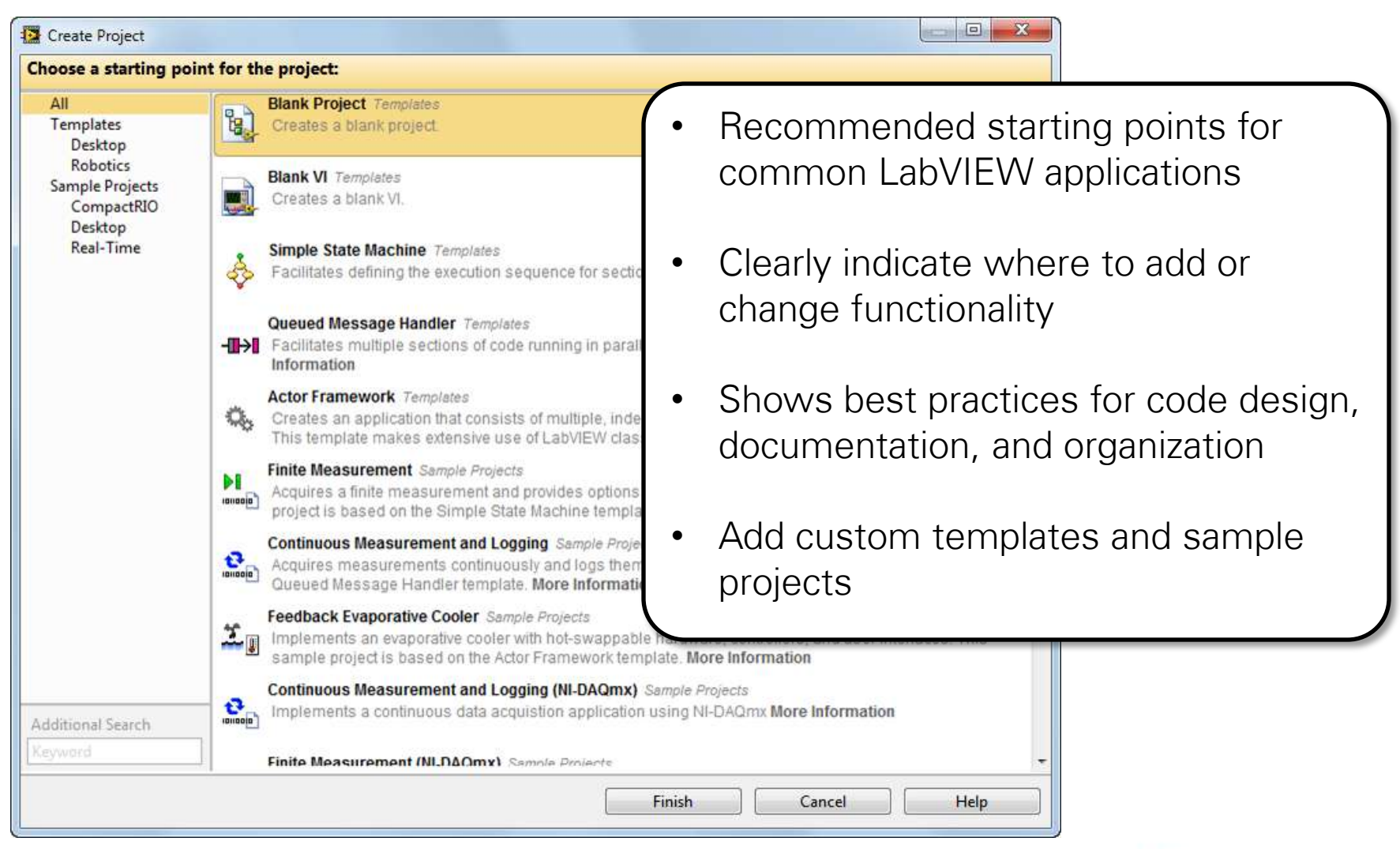

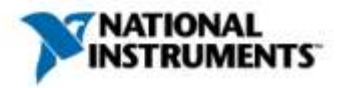

#### Exploring a LabVIEW Block Diagram

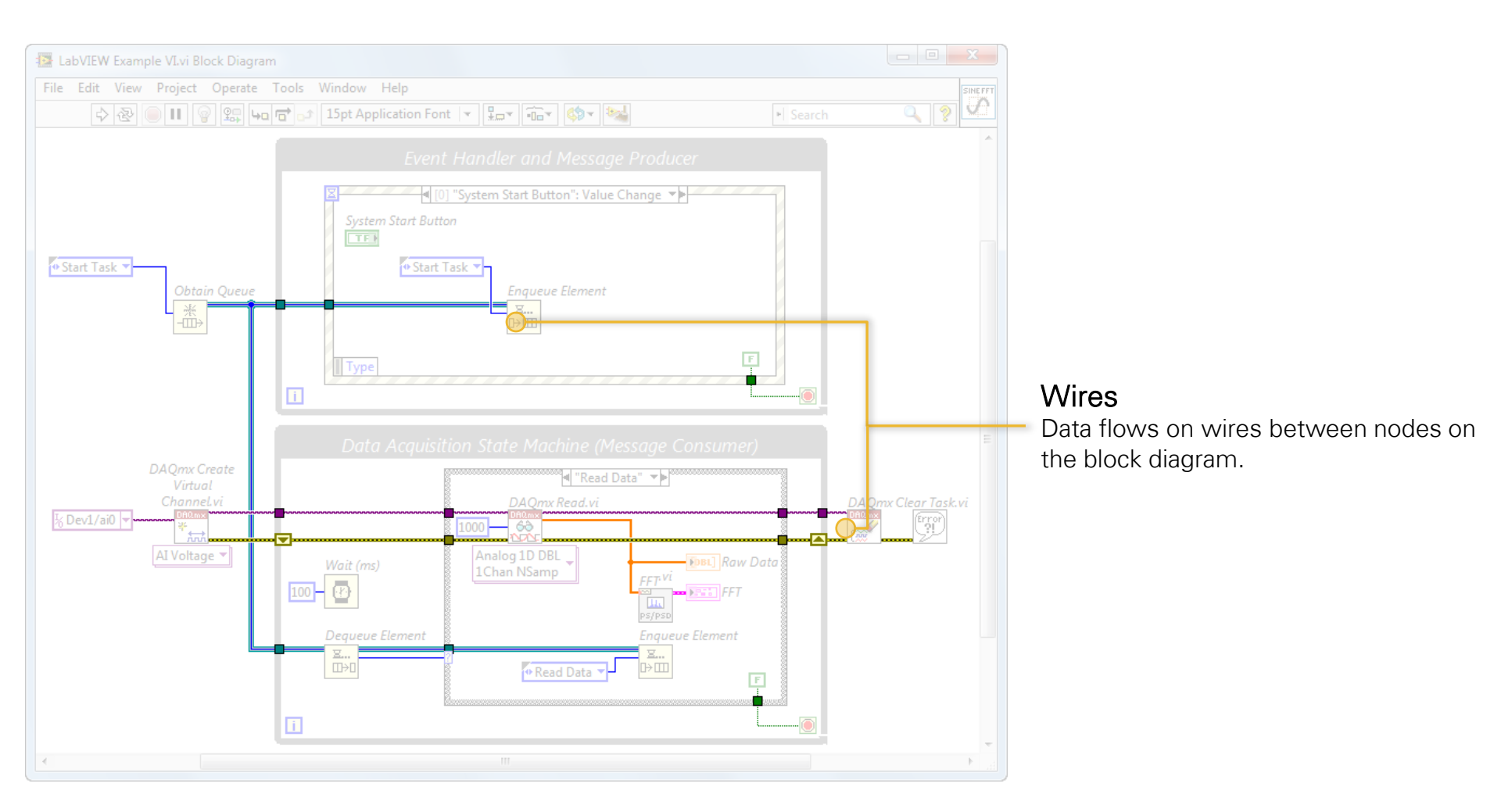

The color of the wire indicates its data type, which is strictly enforced at edit-time.

## The Color, Style, and Thickness of Common Wires

| WireType       | Scalar | 1D Array                                | 2D Array     | Color  |
|----------------|--------|-----------------------------------------|--------------|--------|
| Floating Point |        |                                         |              | Orange |
| Integer        |        |                                         |              | Blue   |
| Boolean        |        |                                         |              | Green  |
| String         |        | 000000000000000000000000000000000000000 | RAMANARARARA | Pink   |
| Error          |        |                                         |              | Yellow |

A "broken wire" represents a data type conflict that LabVIEW cannot automatically resolve. Fix it, or your code won't run!

# The Fundamentals of Data Acquisition (DAQ)

The Basics of Making PC-Based Measurements

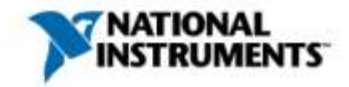

### Signals Come in Two Forms: Digital and Analog

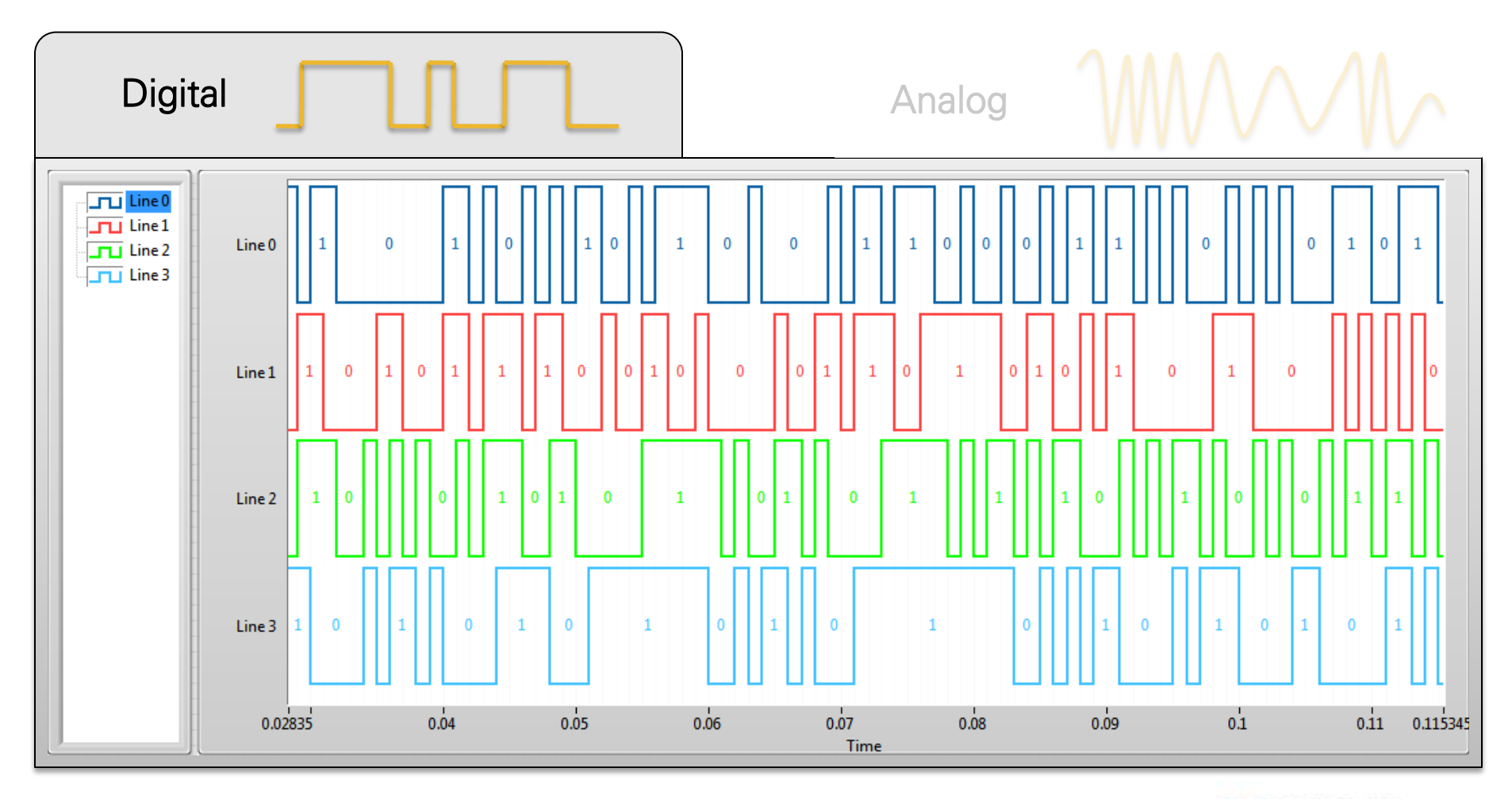

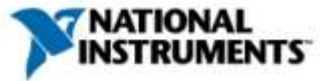

## **Digital Signals**

- Digital signals have two states: high and low
- Digital lines on a DAQ device accept and generate transistor-transistor logic (TTL) compatible signals

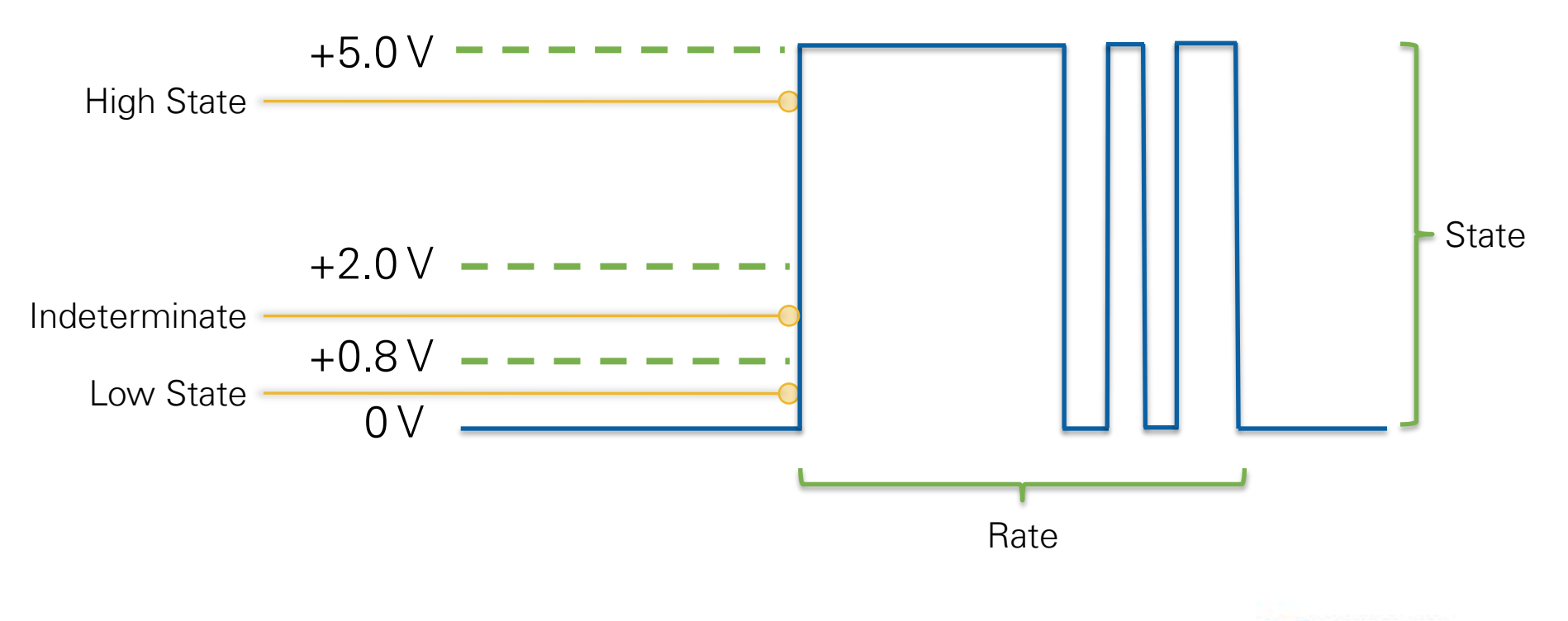

#### Digital Terminology

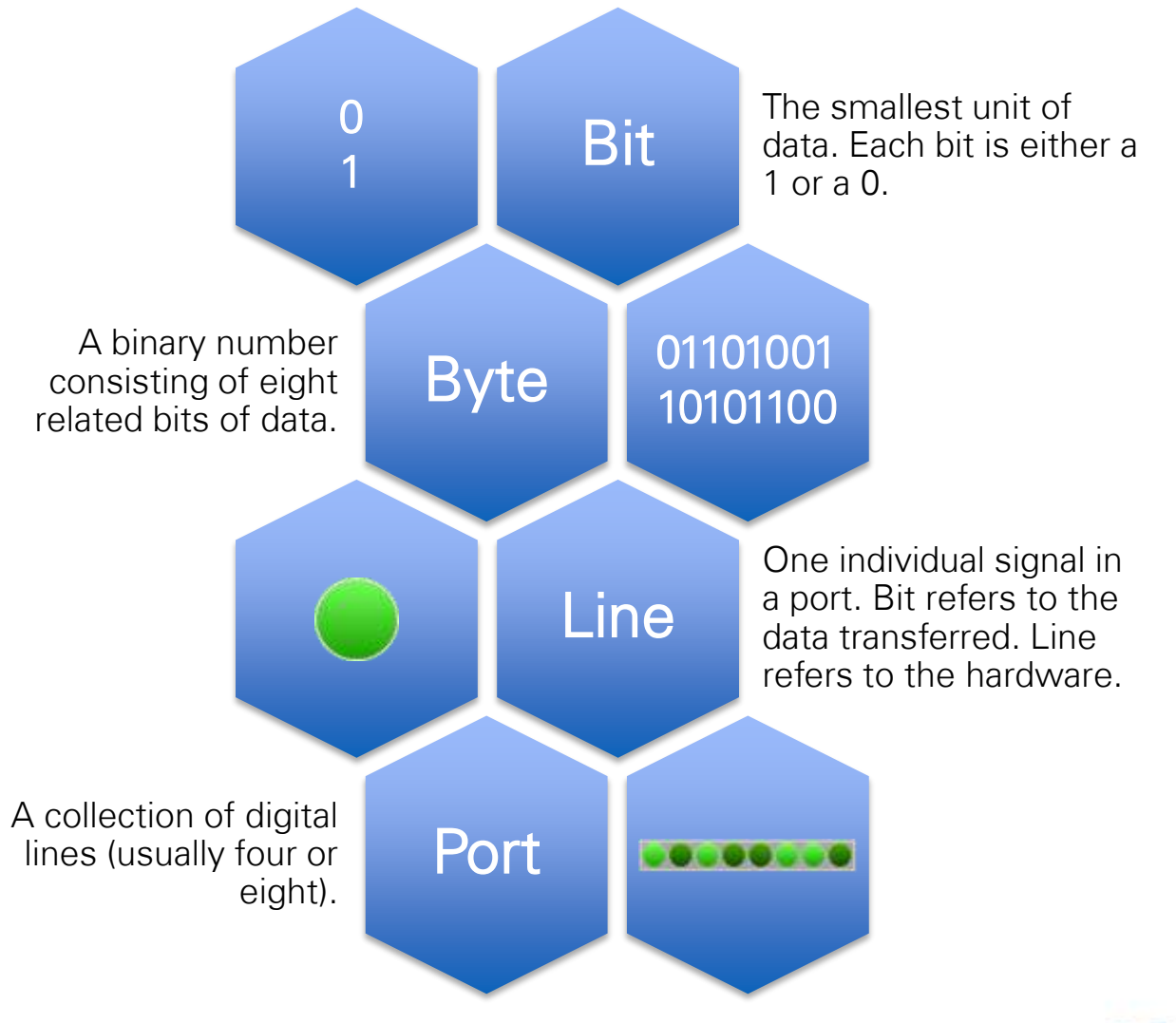

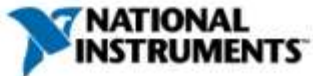

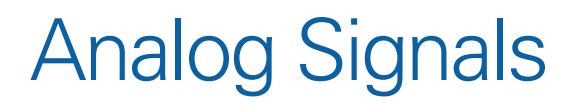

Analog signals are continuous signals that can be any value with respect to time.

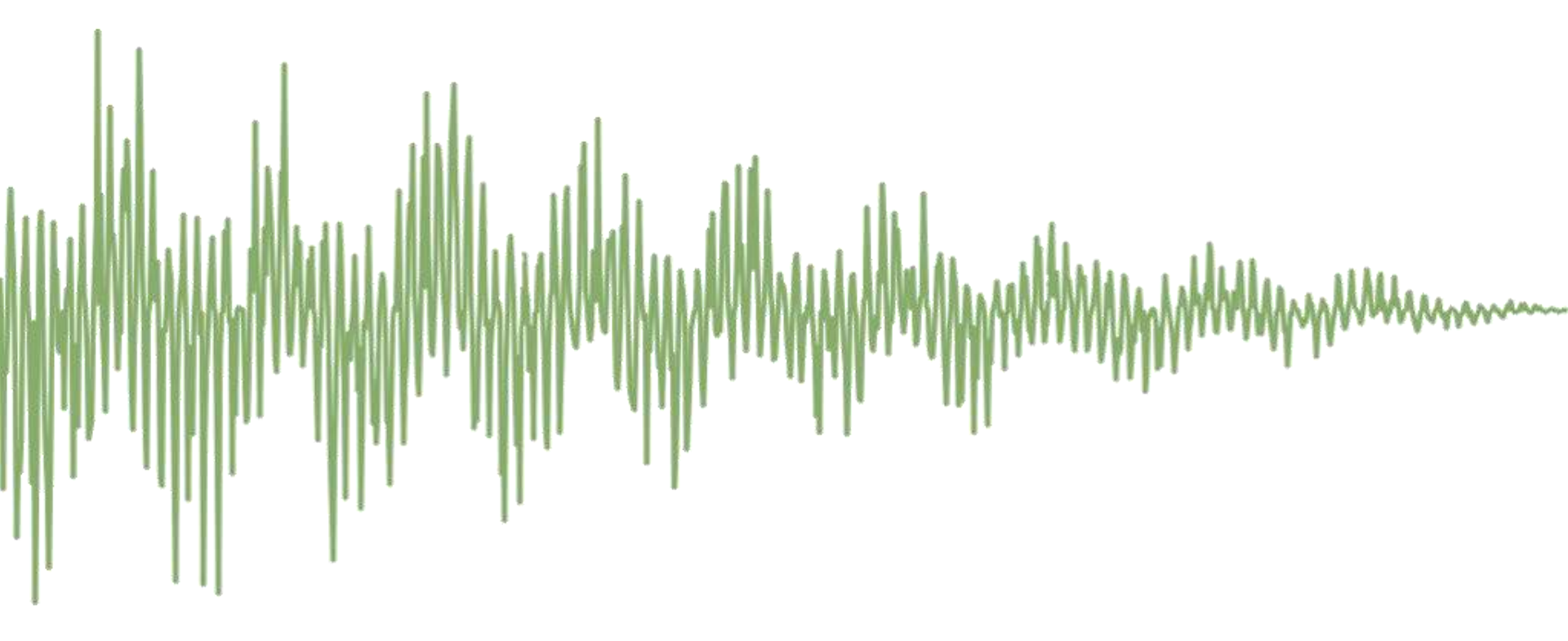

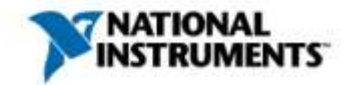

#### The Three R's of Data Acquisition: Resolution

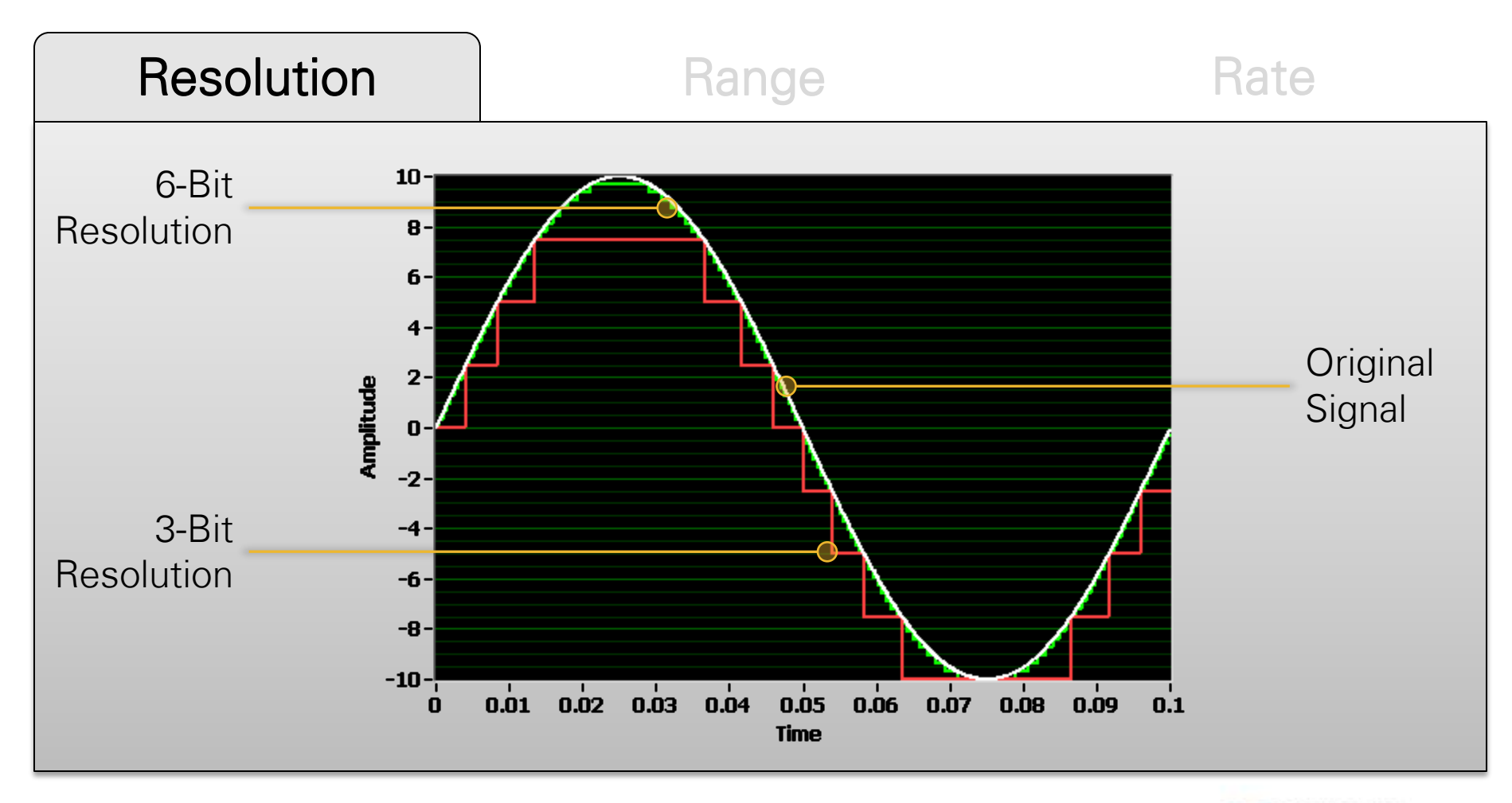

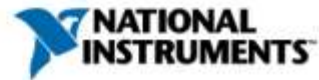

#### The Three R's of Data Acquisition: Range

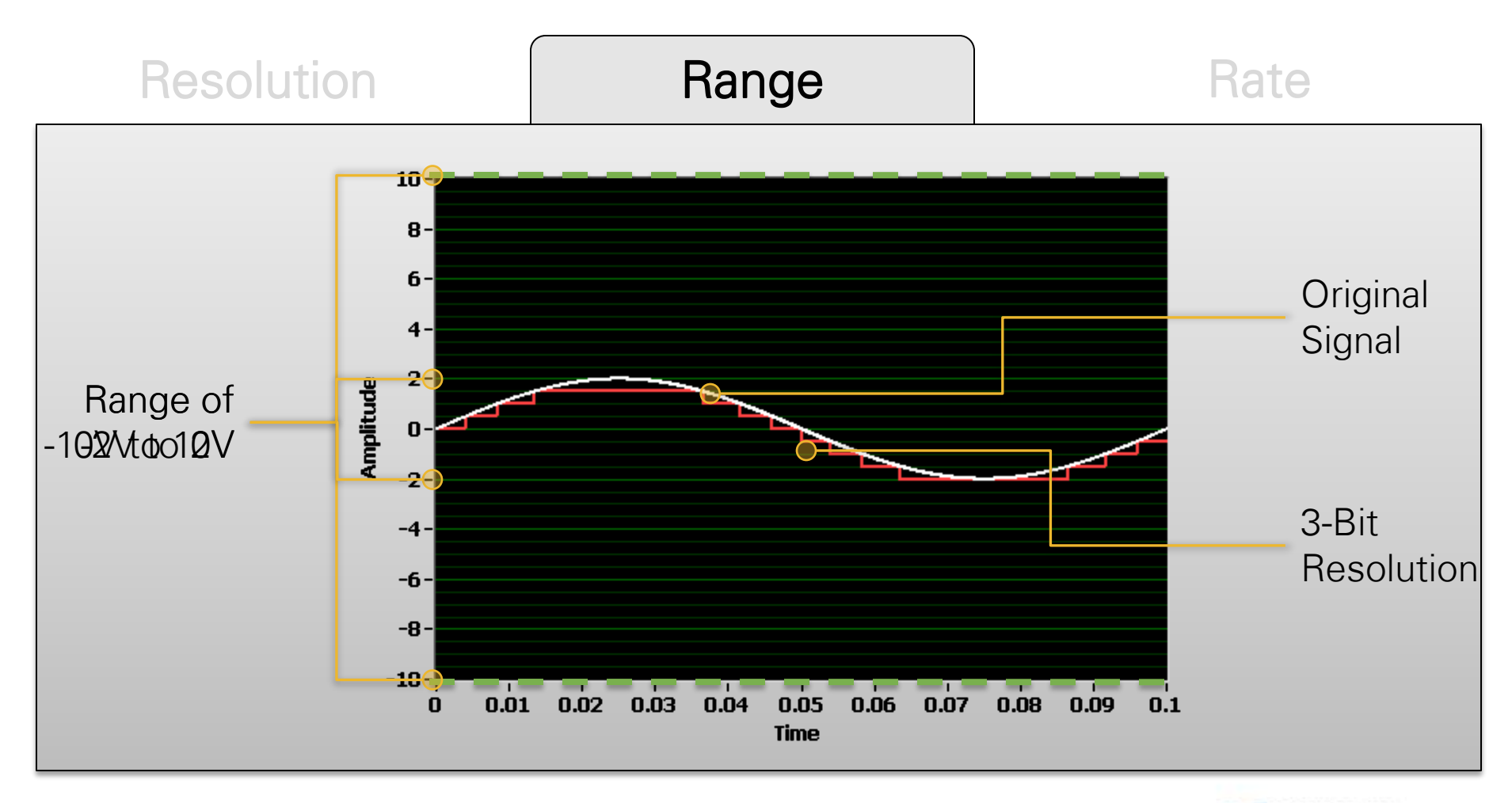

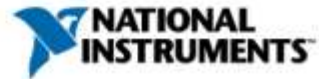

#### The Three R's of Data Acquisition: Rate

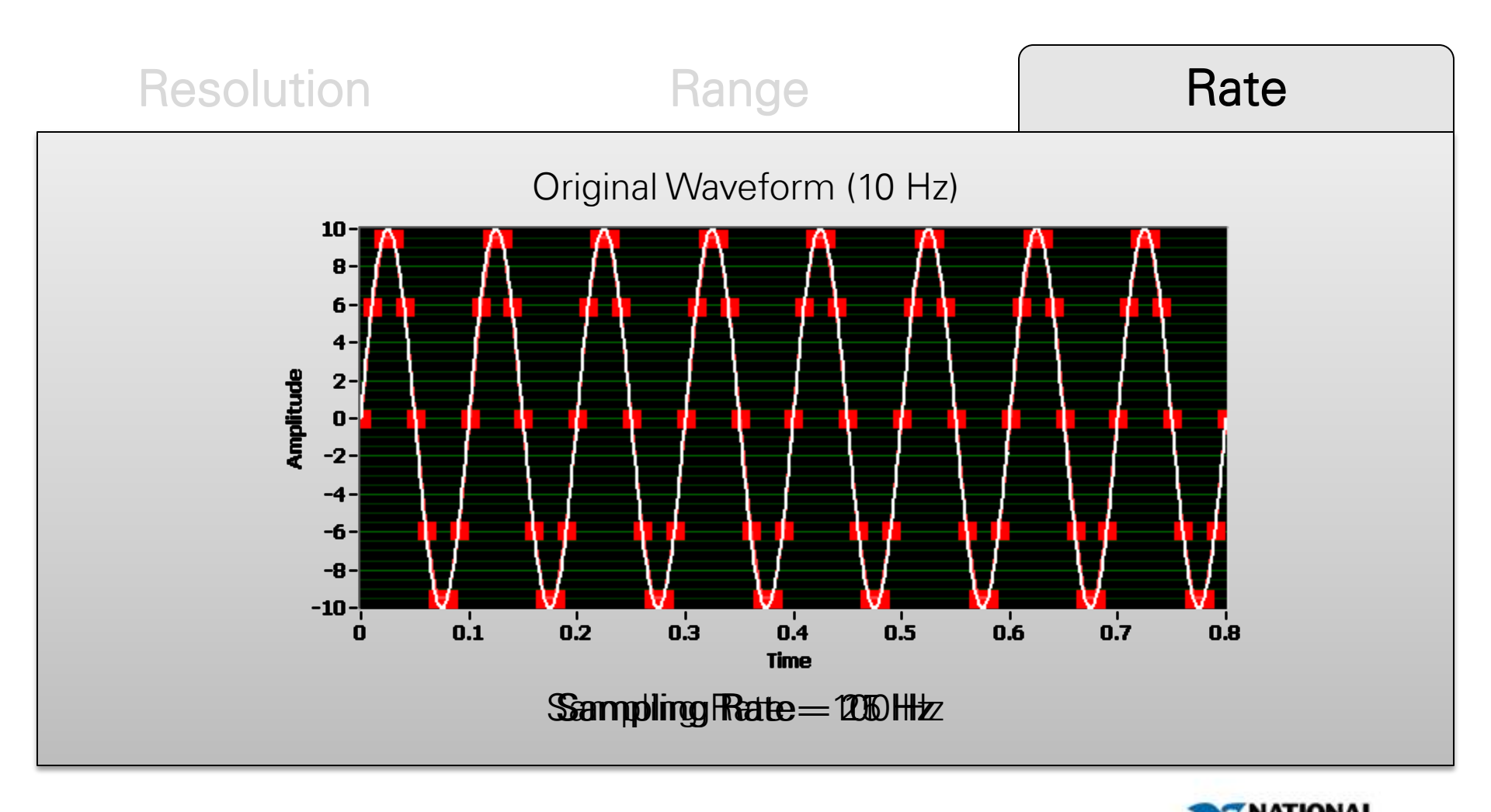

#### Architecture of an Integrated Measurement System

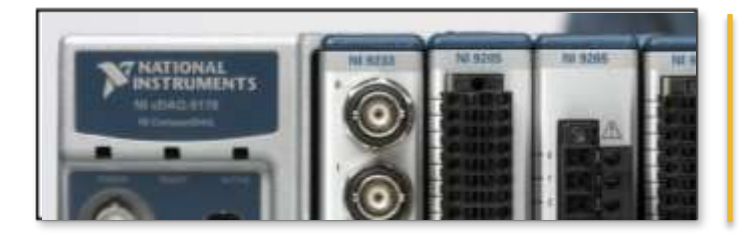

NI CompactDAQ hardware combines a 1-, 4-, or 8-slot chassis with over 50 measurement-specific NI C Series I/O modules and can operate stand-alone with a built-in controller or connect to a host computer over USB, Ethernet, or 802.11 Wi-Fi.

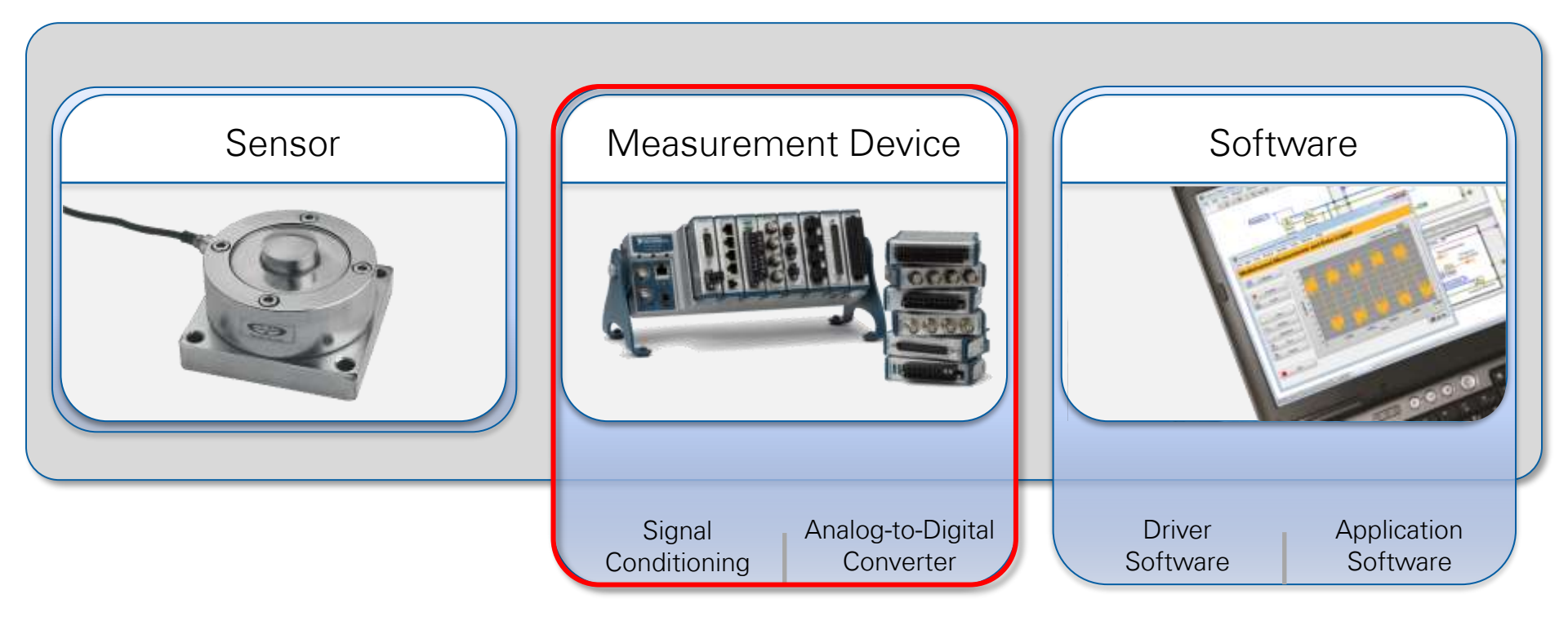

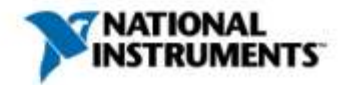

#### NI CompactDAQ Is an Integrated, Modular Solution

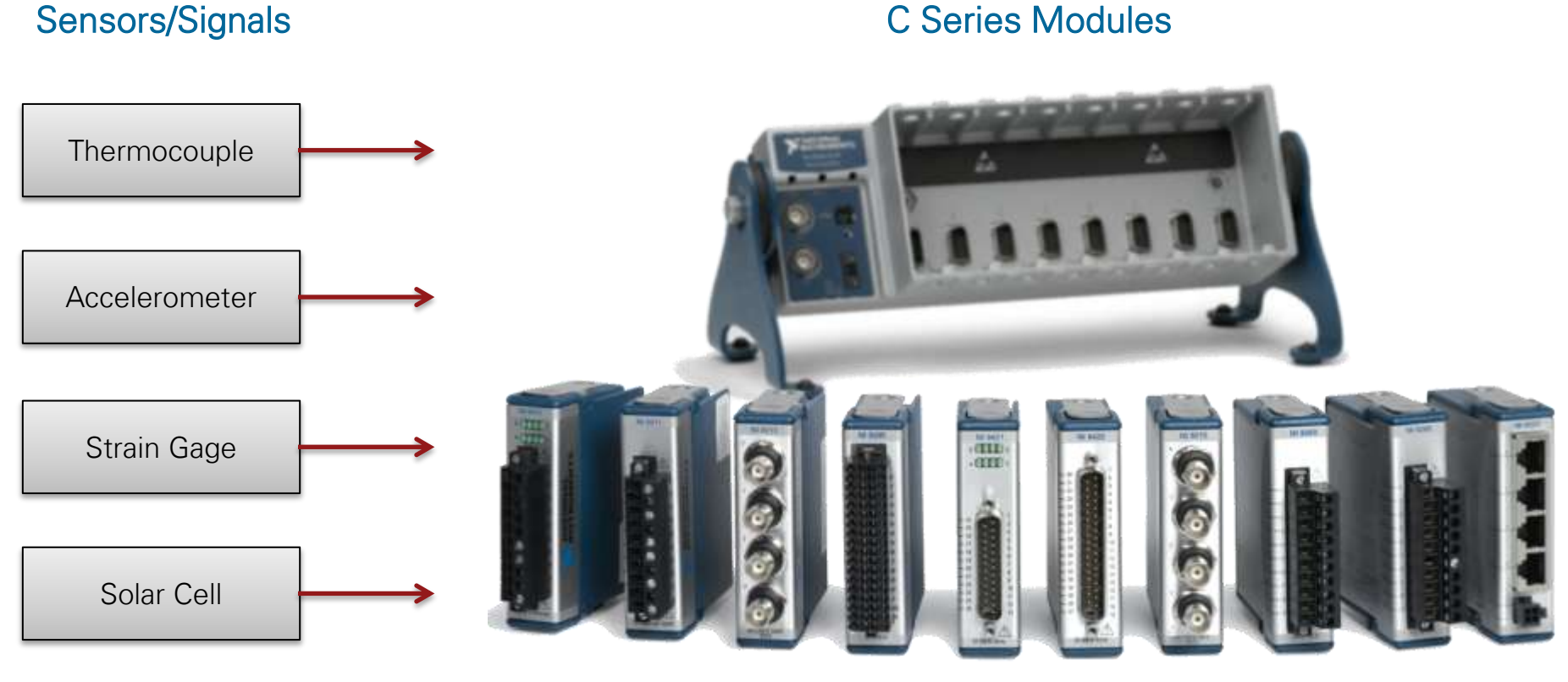

(etc)

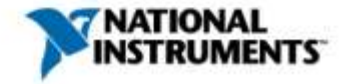

#### The NI CompactDAQ Family

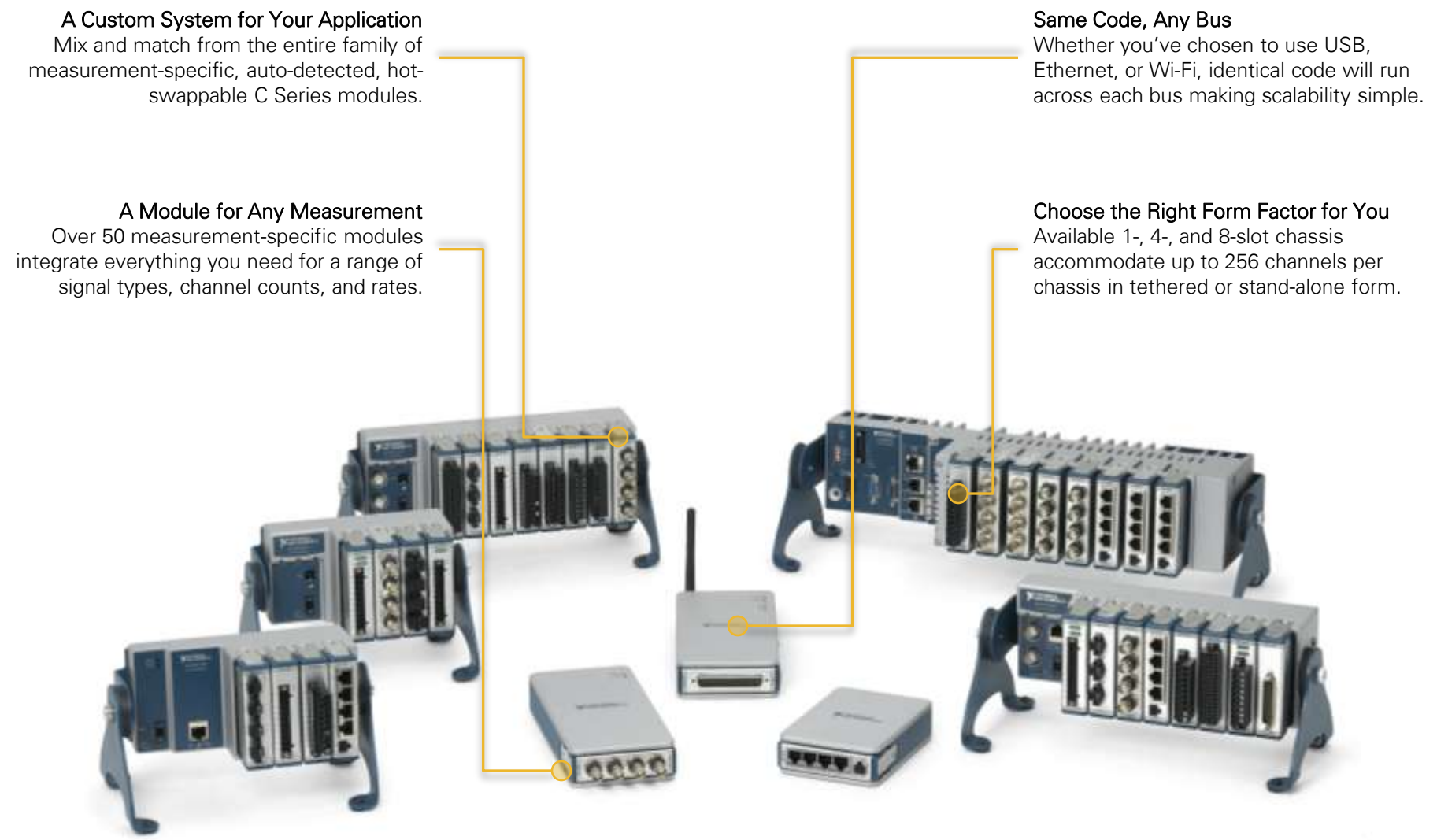

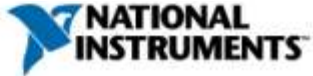

#### Datalogger with LabVIEW

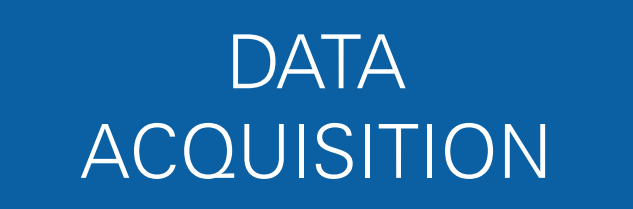

#### SIGNAL PROCESSING

#### FILE I/O

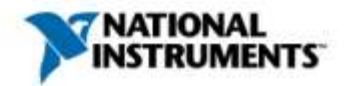

## National Instruments

Corporate headquarters: Austin, Texas \$1,000 Year established: 1976 Revenue: \$1,1 bilion in 2012 \$800 Global operations: offices in 40 countries \$600 Investment in R&D: 16% of annual revenue Customer base: 30,000 companies annually \$400 **Network:** More than 600 Alliance Partners \$200 Diversity: no industry makes up more than 15% of revenue

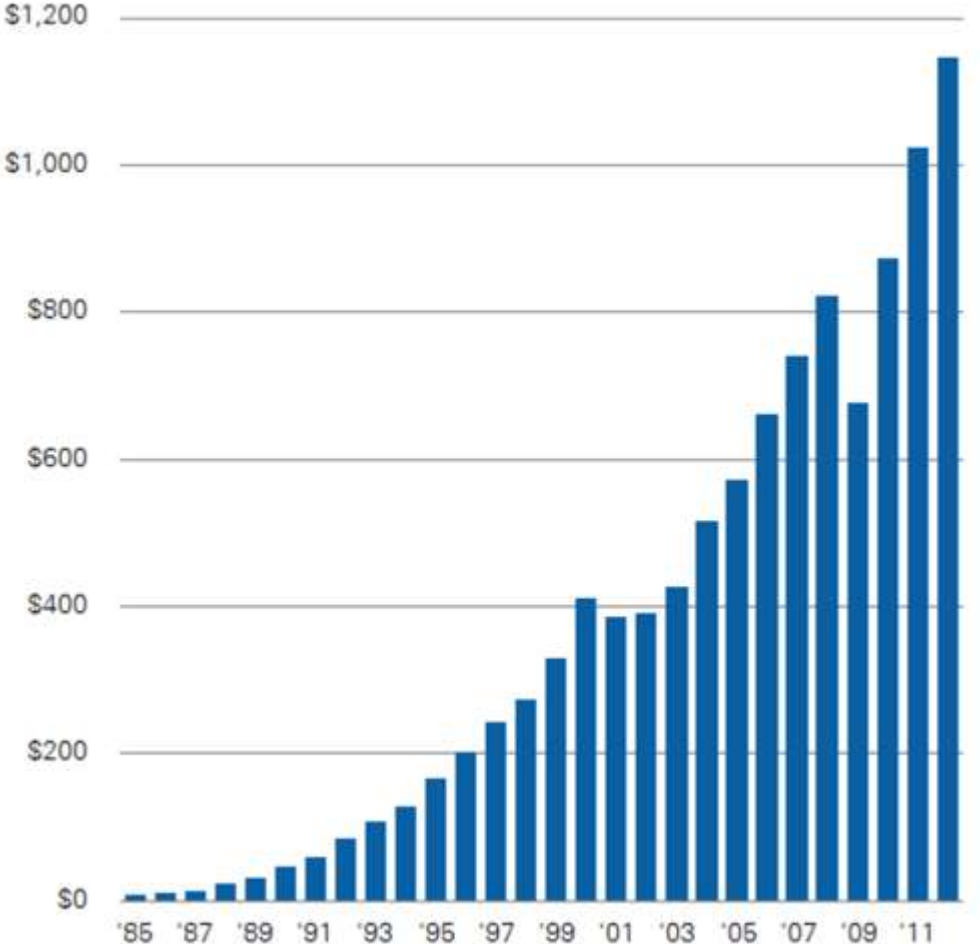

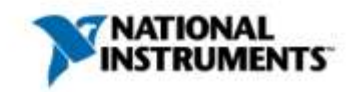

Revenue in Millions USE

## More than 30,000 companies

...including 90% of Fortune 500 manufacturing companies

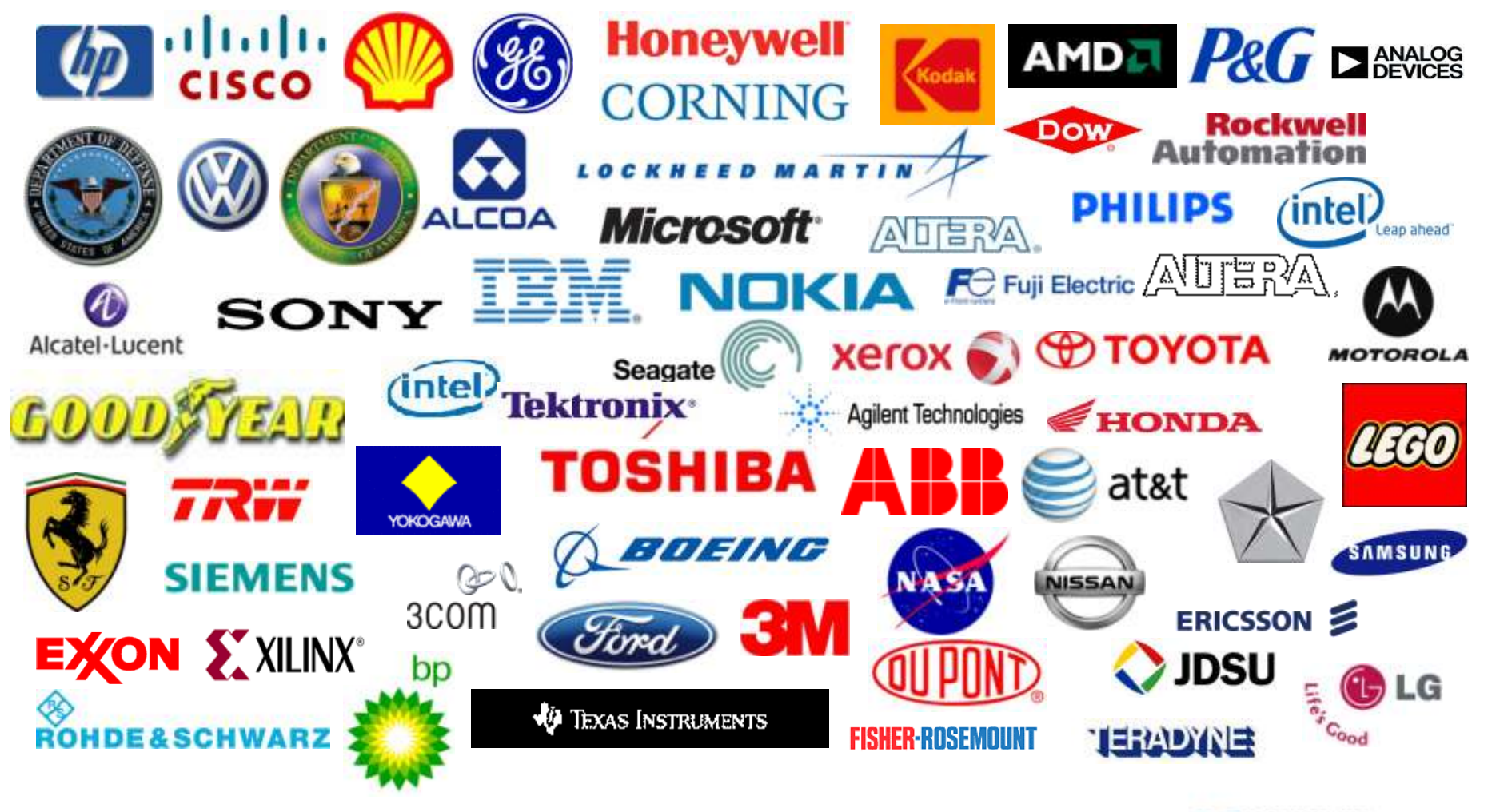

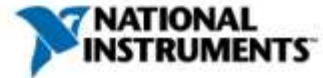

#### NI Is the Global Leader in Data Acquisition

With more than 20 years of DAQ hardware history and millions of channels sold

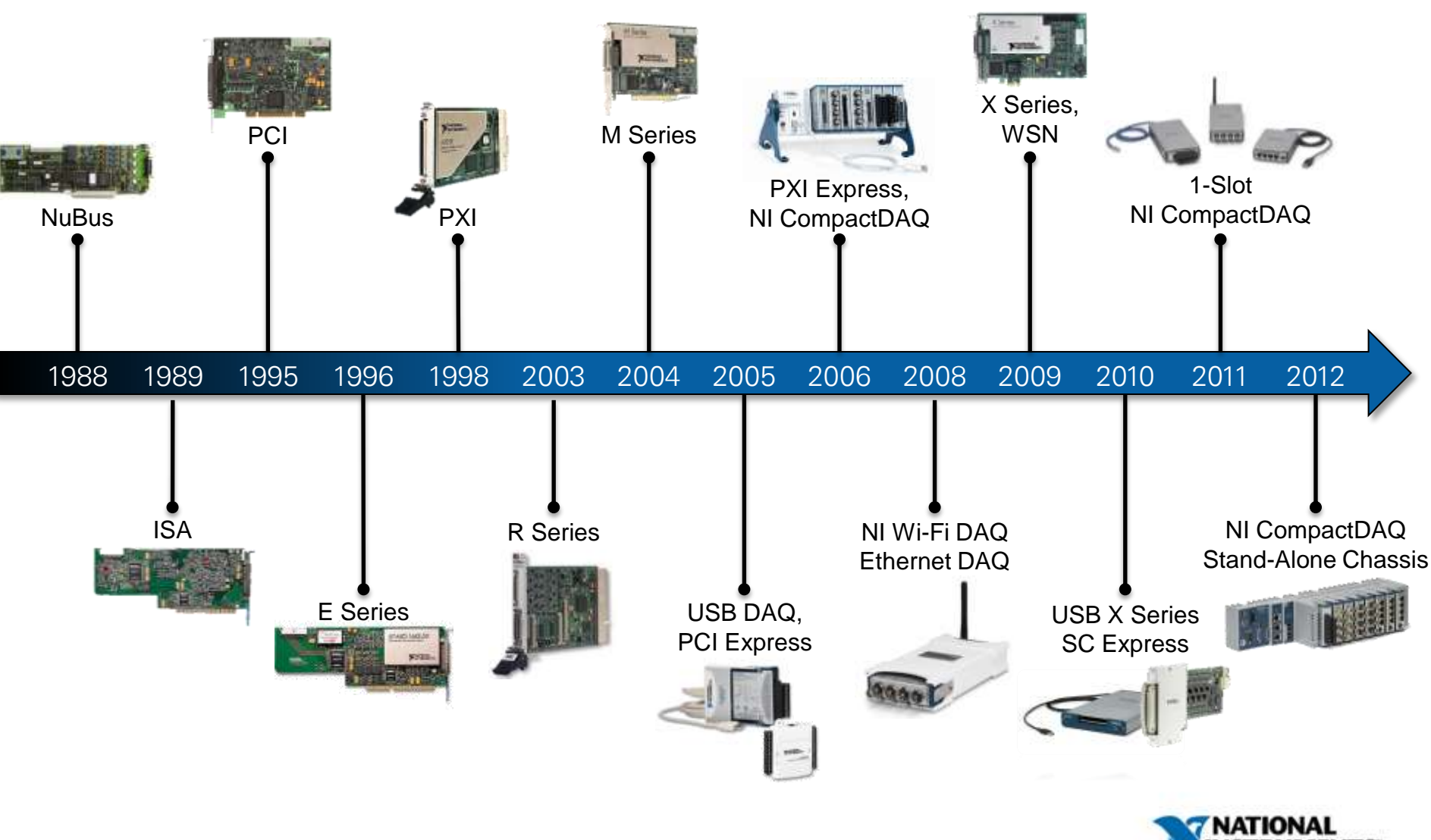

#### NI Data Acquisition Hardware Families

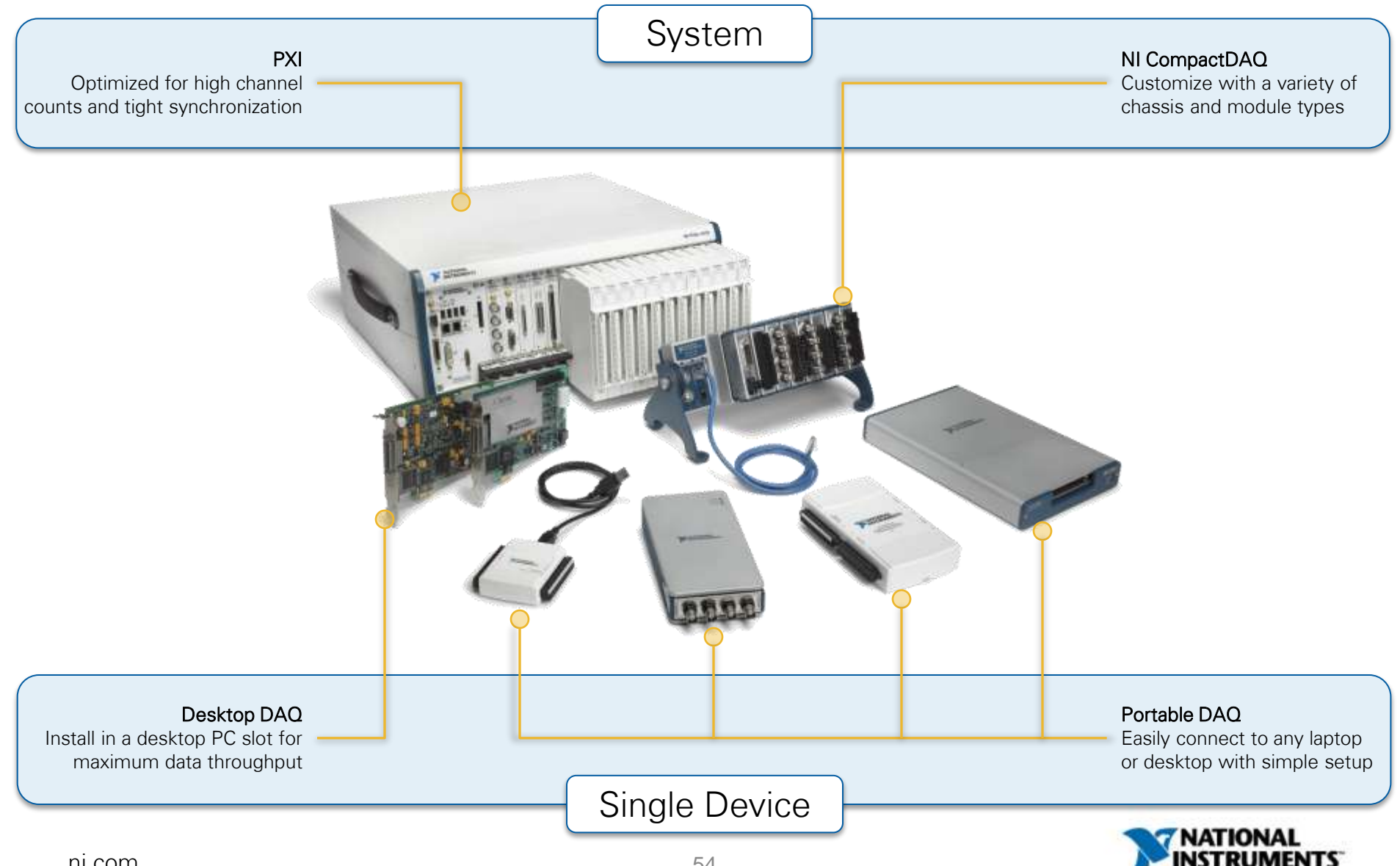

ni.com

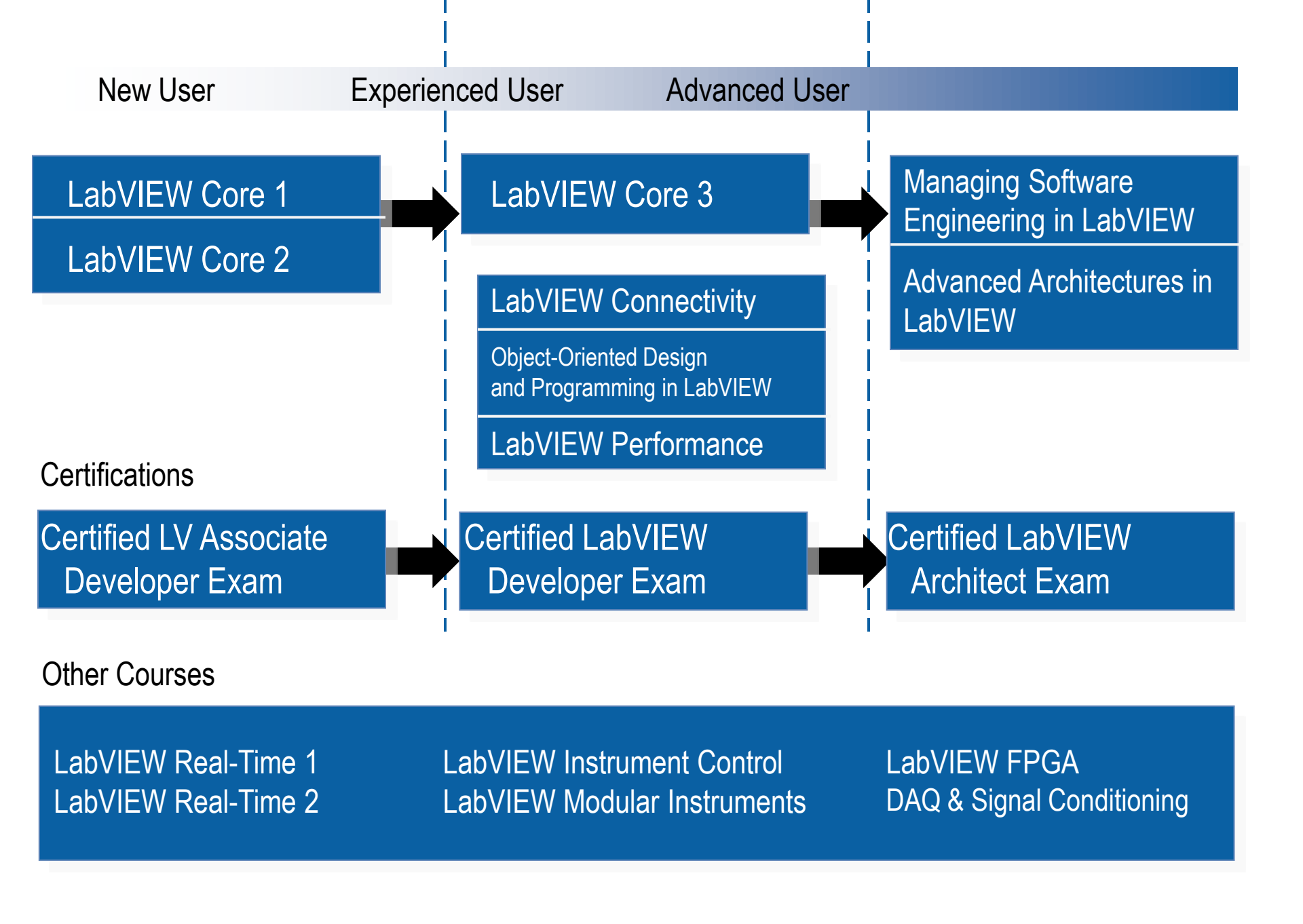

## **NI Italy Services**

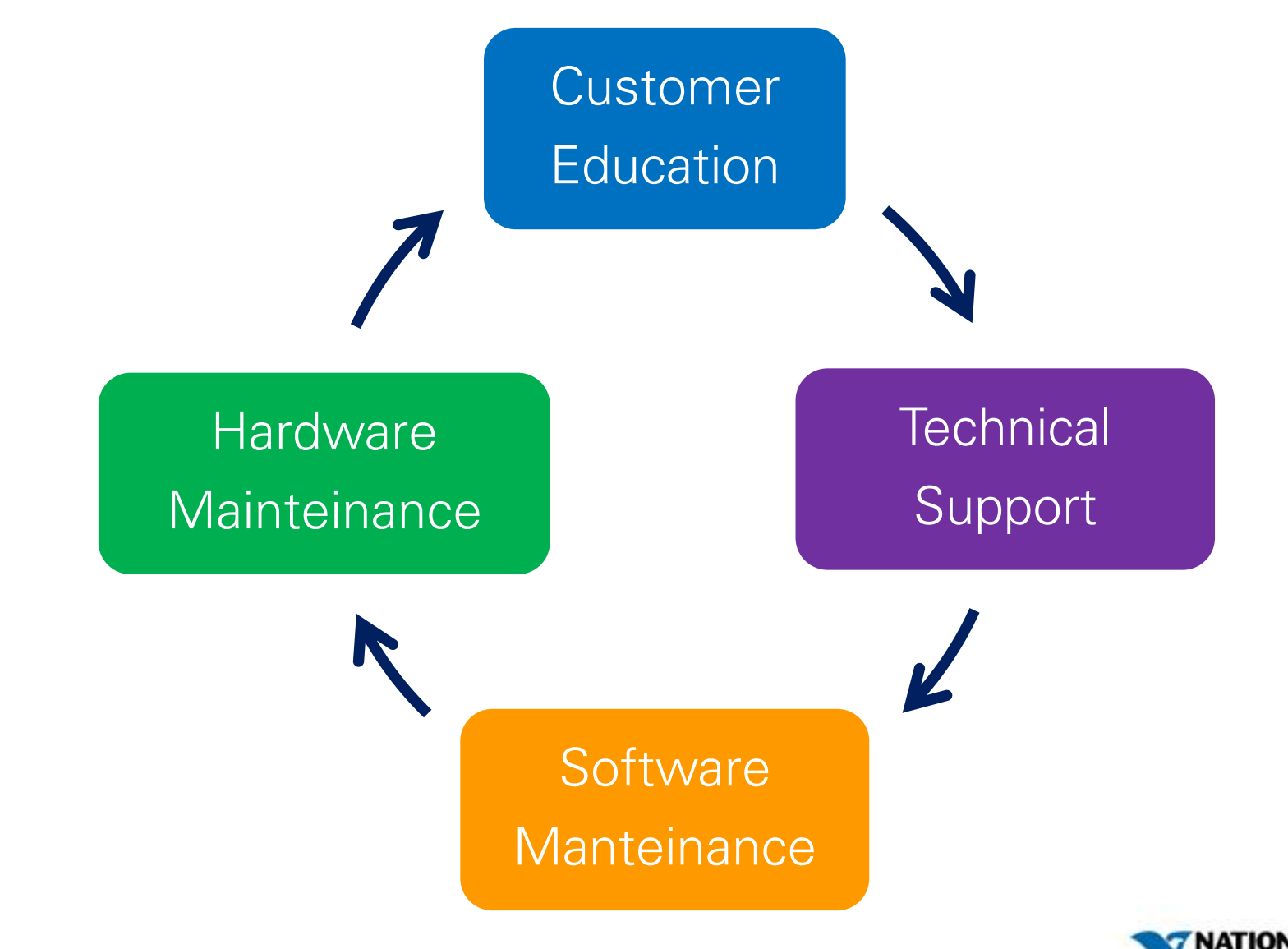

Thank you very much!!

#### QUESTIONS??

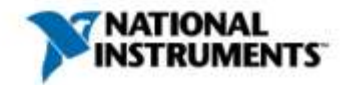